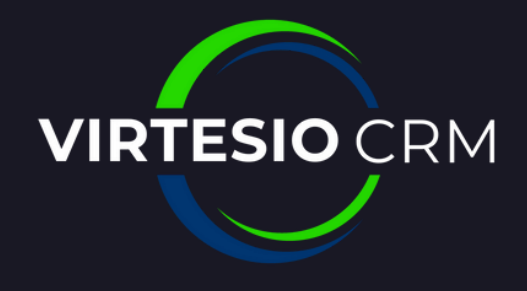

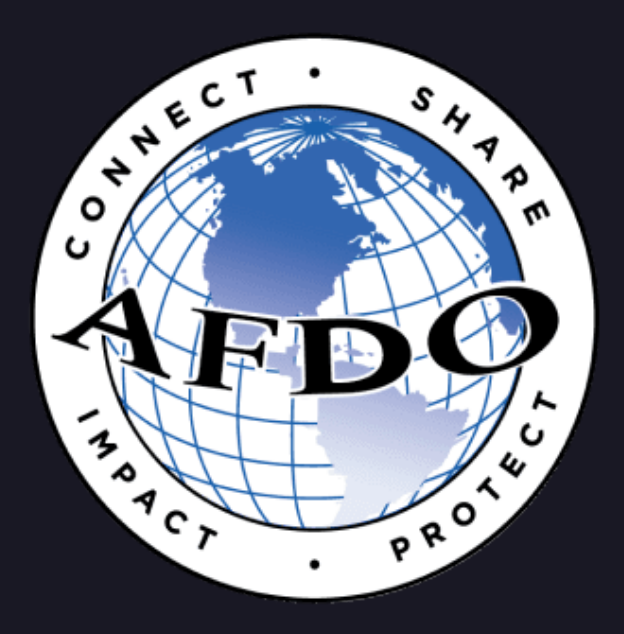

### ADDING A NEW COMMITTEE

# STEP 1: FROM SALESFORCE, HIT THE GEAR ICON TO SEE THE DROPDOWN MENU

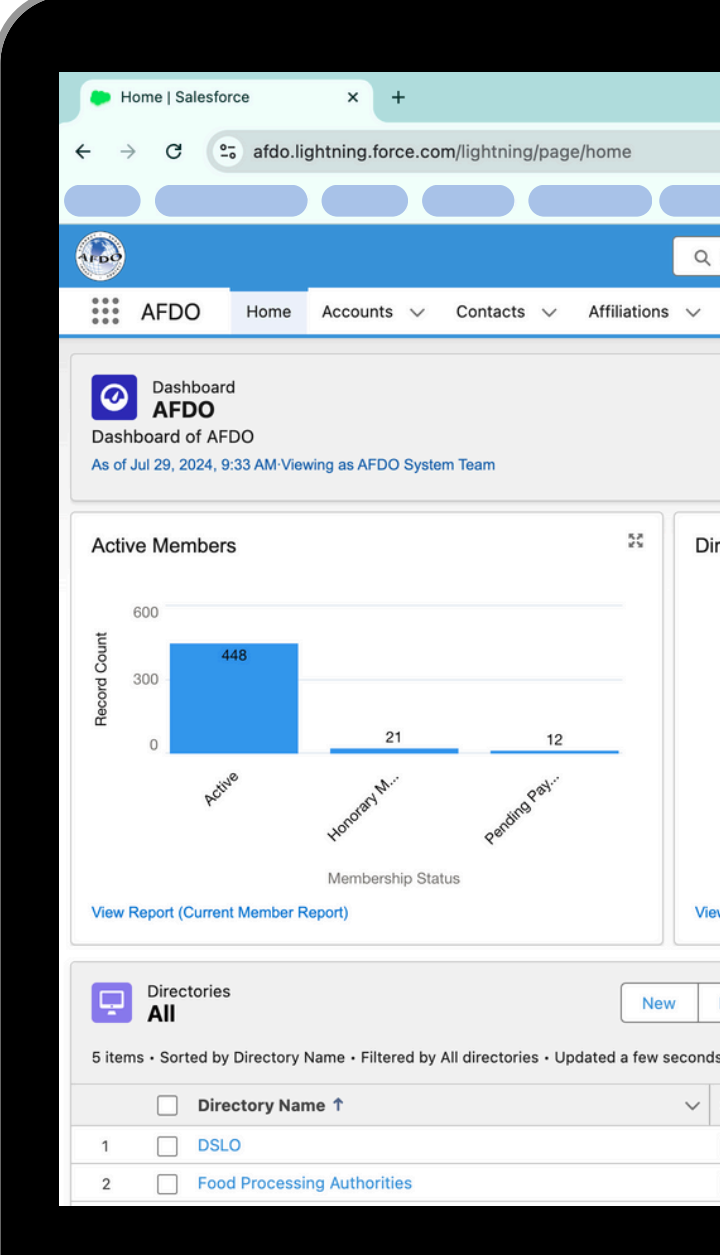

|            |                      |                         |                |                |                              |                      | ~   |
|------------|----------------------|-------------------------|----------------|----------------|------------------------------|----------------------|-----|
|            |                      |                         |                |                | *                            | 5   ¥                | ÷ : |
|            |                      |                         |                |                |                              |                      |     |
| Search     |                      |                         |                |                | * -                          | <b>ģ</b> 🛉           | 6   |
| Directo    | ories 🗸 Commi        | ttees 🗸 Catego          | ries 🗸 Reports | ∽ Dashboards ∽ | C Julis ∨ Cr                 | 🗸 More 🔻             | ्   |
|            | 0                    | pen Refresh             | Subscribe 💌    | Assistant      |                              |                      | Ľ   |
| rectory    | Update Requests      | 3                       | 58             |                |                              | ž.                   |     |
|            |                      |                         |                | Nothing no     | eeds your attention right no | w. Check back later. |     |
|            |                      |                         |                | Today's Even   | ts                           |                      |     |
|            | We can't draw this c | hart because there is i | no data.       | _              |                              | A                    |     |
| w Report ( | Directory Update Req | uests)                  |                | Looks          | ike you're free and clear th | e rest of the day.   |     |
| Import     | Change Owner         | Printable View          | Assign Label   |                | View Calendar                |                      |     |
| s ago      | Q Search this lis    | t                       | \$ • C 1       | Today's Task   | 5                            |                      | •   |
| Show Er    | mail?                | Address Source          | ~              |                |                              |                      |     |
|            |                      | Contact                 | •              | -              | An an                        | Q,                   |     |
| ~          |                      | Contact                 | •              |                |                              |                      |     |
|            |                      |                         |                |                |                              |                      |     |
|            |                      |                         |                |                |                              |                      |     |

## STEP 2: CLICK SETUP FROM THE DROP DOWN MENU

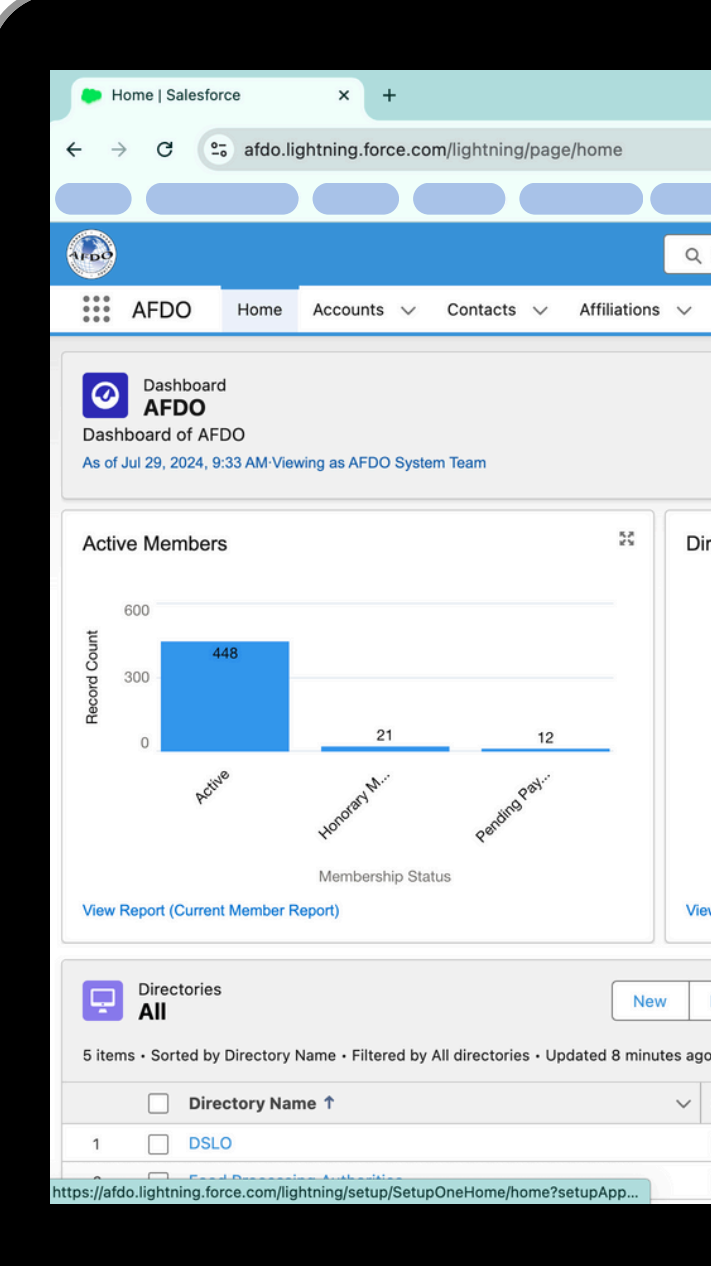

|                                                                       | ▼                                                     |
|-----------------------------------------------------------------------|-------------------------------------------------------|
|                                                                       | * 🕹 + 🗲 *                                             |
|                                                                       |                                                       |
| Search                                                                | *• 🗄 🚓 ? 🔯 🐥 🐻                                        |
| Directories $\lor$ Committees $\lor$ Categories $\lor$ Reports $\lor$ | Dashboards 🗸 🔰 🤯 Setup 🖾 💌                            |
|                                                                       | Act at Setup for current app Setup                    |
| Open Refresn Subscribe •                                              | Service Setup                                         |
|                                                                       |                                                       |
| rectory Update Requests                                               | Developer Console                                     |
|                                                                       | Edit Page                                             |
|                                                                       | Nothing needs your atteiter.                          |
|                                                                       | Today's Events                                        |
| We can't draw this chart because there is no data.                    |                                                       |
|                                                                       |                                                       |
|                                                                       |                                                       |
| w Report (Directory Update Requests)                                  | Looks like you're free and clear the rest of the day. |
|                                                                       | View Calendar                                         |
| Import Change Owner Printable View Assign Label                       |                                                       |
| Q. Search this list                                                   | Today's Tasks                                         |
| Show Email? V Address Source V                                        |                                                       |
| Contact                                                               |                                                       |
| Contact                                                               |                                                       |
|                                                                       |                                                       |
|                                                                       |                                                       |

STEP 3: TYPE **"PUBLIC** GROUPS" INTO THE QUICK FIND **BOX ON THE** LEFT-HAND SIDE AND CLICK ON **"PUBLIC GROUPS**"

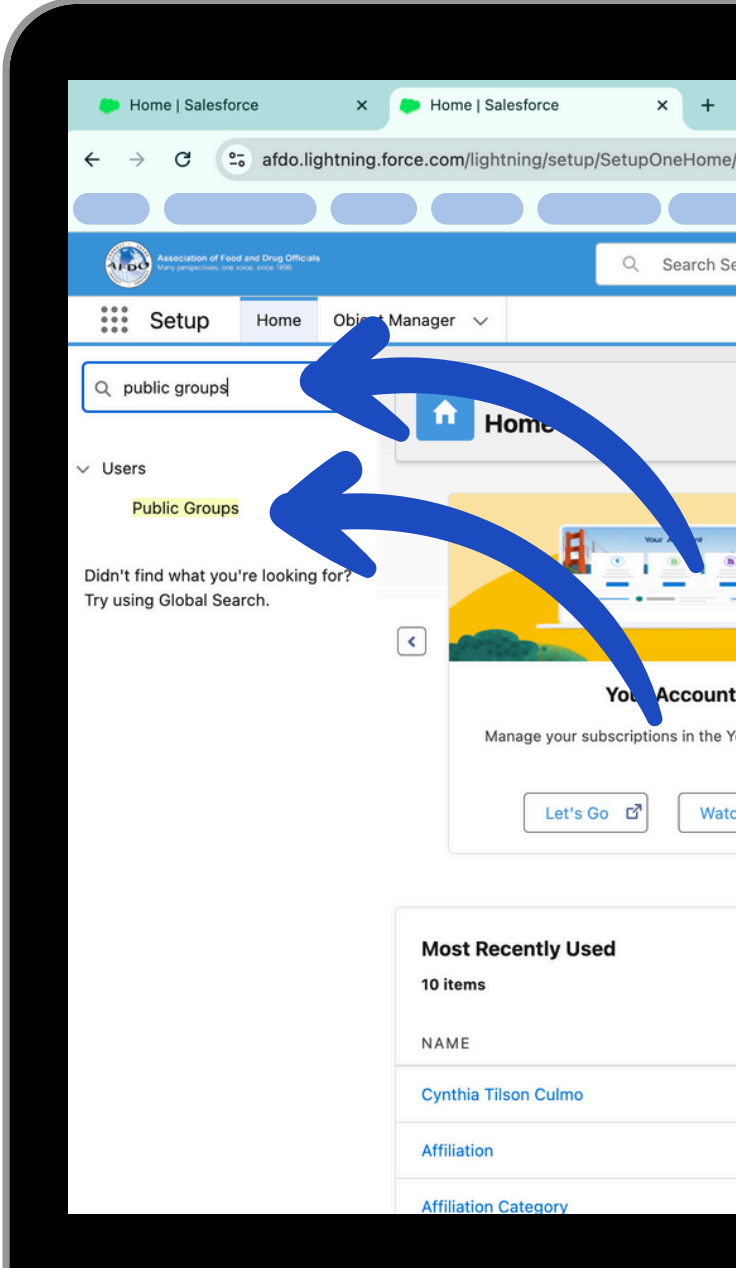

| e/home            |                                                                                                    | ☆ ⊉   ₺ ∻ :                                                                                                    |
|-------------------|----------------------------------------------------------------------------------------------------|----------------------------------------------------------------------------------------------------|
|                   |                                                                                                    |                                                                                                    |
| Setup             |                                                                                                    | *• 🖶 🚓 ? 🌣 🐥 🛜                                                                                                    |
|                   |                                                                                                    | ୍                                                                                                    |
|                   |                                                                                                    | Create 💌                                                                                                    |
|                   |                                                                                                    |                                                                                                    |
| nt                |                                                                                                    |                                                                                                    |
|                   | Einstein Prediction Builder                                                                                                    | Mobile Publisher                                                                                                    |
| Your Account app. | Einstein Prediction Builder<br>Build. Predict. Take action!                                                                                        | Mobile Publisher<br>Use the Mobile Publisher to create your own branded<br>mobile app.                                     |
| Your Account app. | Einstein Prediction Builder<br>Build. Predict. Take action!<br>Get Started                                                                         | Mobile Publisher Use the Mobile Publisher to create your own branded mobile app. Learn More                                |
| Your Account app. | Einstein Prediction Builder<br>Build. Predict. Take action!<br>Get Started                                                                         | Mobile Publisher<br>Use the Mobile Publisher to create your own branded<br>mobile app.<br>Learn More                       |
| Your Account app. | Einstein Prediction Builder<br>Build. Predict. Take action!<br>Get Started                                                                         | Mobile Publisher<br>Use the Mobile Publisher to create your own branded<br>mobile app.<br>Learn More                       |
| Your Account app. | Einstein Prediction Builder<br>Build. Predict. Take action!<br>Get Started<br>O O O<br>TYPE<br>User                                                | Mobile Publisher<br>Use the Mobile Publisher to create your own branded<br>mobile app.<br>Learn More                       |
| Your Account app. | Einstein Prediction Builder<br>Build. Predict. Take action!<br>Get Started<br>TYPE<br>User<br>Custom Object Definition                             | Mobile Publisher<br>Use the Mobile Publisher to create your own branded<br>mobile app.<br>Learn More                       |
| Your Account app. | Einstein Prediction Builder<br>Build. Predict. Take action!<br>Get Started<br>TYPE<br>User<br>Custom Object Definition                             | Mobile Publisher         Use the Mobile Publisher to create your own branded mobile app.         Learn More         OBJECT |
| Your Account app. | Einstein Prediction Builder<br>Build. Predict. Take action!<br>Get Started<br>TYPE<br>User<br>Custom Object Definition<br>Custom Object Definition | Mobile Publisher         Use the Mobile Publisher to create your own branded mobile app.         Learn More         OBJECT |

#### STEP 4: HIT THE NEW BUTTON IN THE CENTER OF THE PUBLIC GROUP PAGE

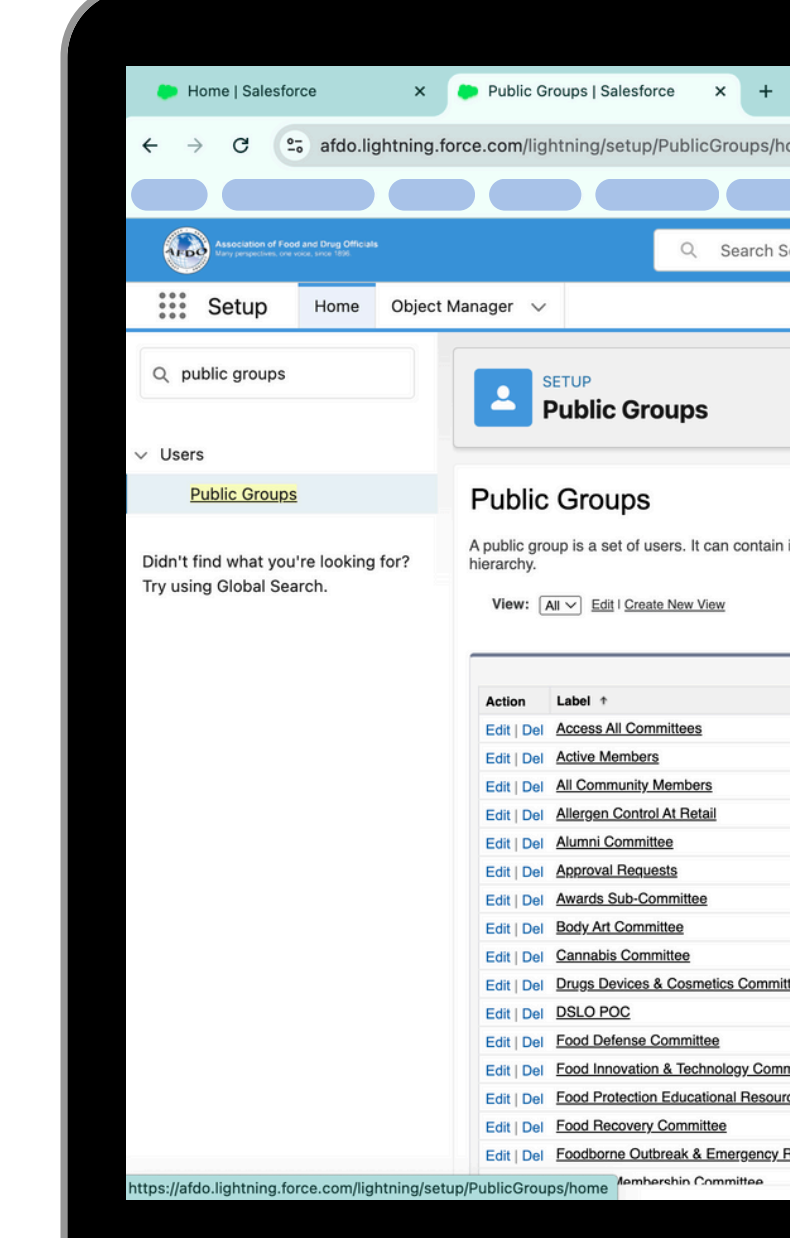

|                                   |                                                                                                    |                                                                                                    | ~                                                                                                    |
|-----------------------------------|----------------------------------------------------------------------------------------------------|----------------------------------------------------------------------------------------------------|----------------------------------------------------------------------------------------------------|
| iome                              |                                                                                                    |                                                                                                    | ☆ ひ   ± ↔ :                                                                                                    |
|                                   |                                                                                                    |                                                                                                    |                                                                                                    |
|                                   |                                                                                                    |                                                                                                    |                                                                                                    |
| Setup                             |                                                                                                    | * -                                                                                                    | 🗄 🚓 ? 🎄 🐥 🐻                                                                                                    |
|                                   |                                                                                                    |                                                                                                    |                                                                                                    |
|                                   |                                                                                                    |                                                                                                    |                                                                                                    |
|                                   |                                                                                                    |                                                                                                    |                                                                                                    |
|                                   |                                                                                                    |                                                                                                    |                                                                                                    |
|                                   |                                                                                                    |                                                                                                    |                                                                                                    |
|                                   |                                                                                                    |                                                                                                    |                                                                                                    |
|                                   |                                                                                                    |                                                                                                    |                                                                                                    |
|                                   |                                                                                                    |                                                                                                    | Help for this Page 2                                                                                                    |
|                                   |                                                                                                    |                                                                                                    | Help for this Page                                                                                                    |
| individual upora at               | har groups, the upper in a particular role or territory, or the upper in a                                                                                                    | role or territory plue all of the upper bal                                                                                                    | w that rale or tarritory in the                                                                                                    |
|                                   | groupe, are acore an a paraoatal role of territory, of the acore and                                                                                                    |                                                                                                    |                                                                                                    |
|                                   |                                                                                                    | ,,,                                                                                                    |                                                                                                    |
|                                   |                                                                                                    | ,,                                                                                                    |                                                                                                    |
|                                   |                                                                                                    | ,                                                                                                    |                                                                                                    |
|                                   | A B E F G                                                                                                    | 5 H I J K L M N O P O R S                                                                                                    | TUVWXYZOther All                                                                                                    |
|                                   |                                                                                                    | ;;<br>;;          K   L   M   N   O   P   Q   R   S                                                                                                    | T U V W X Y Z Other                                                                                                    |
|                                   | A B E F G                                                                                                    | S   H   I   J   K   L   M   N   O   P   Q   R   S                                                                                                    | T U V W X Y Z Other All                                                                                                    |
|                                   | A B E F G<br>New<br>Group Name<br>All Committees                                                                                                    | S   H   I   J   K   L   M   N   O   P   Q   R   S<br>Created By<br>Team, AFDO                                                                                                    | T U V W X Y Z Other All<br>Created Date<br>1/26/2024. 6:04 PM                                                                                                    |
|                                   | A B E F G<br>New<br>Group Name<br>All Committees<br>Active Members                                                                                                    | S H I J K L M N O P Q R S<br>Created By<br>Team, AFDO<br>Syster, m, AFDO                                                                                                    | Created Date<br>1/26/2024, 6:04 PM<br>7/16/2024, 4:32 PM                                                                                                    |
|                                   | A B E F G<br>New<br>Group Name<br>All Committees<br>Active Members<br>All Community Members                                                                                                    | Stephen Team, AFDO<br>System Team, AFDO<br>System Team FDO                                                                                                    | Created Date<br>1/26/2024, 6:04 PM<br>7/16/2024, 6:04 PM<br>1/26/2024, 6:04 PM                                                                                                    |
|                                   | A B E F G<br>New<br>Group Name<br>All Committees<br>Active Members<br>All Community Members<br>All Community Members<br>Allergen Control At Retail Ad Hoc Commit                                                                                                    | Steated By<br>Steated By<br>Team. AFDO<br>System Team. AFDO<br>System Team. FDO<br>System Team. FDO                                                                                                    | Created Date<br>1/26/2024, 6:04 PM<br>7/16/2024, 6:04 PM<br>1/26/2024, 6:04 PM<br>1/26/2024, 6:04 PM                                                                                                    |
|                                   | A B E F G<br>New<br>Group Name<br>All Committees<br>Active Members<br>All Community Members<br>All Community Members<br>Allergen Control At Retail Ad Hoc Commit<br>Alumni Committee                                                                                                    | Sreated By<br>Sreated By<br>Sreated By<br>System Team, AFDO<br>System Team, AFDO<br>System Team, SPO<br>System Team, SPO<br>System Team, Ar                                                                                                    | T         U         V         W         X         Y         Z         Other         All           Created Date           1/26/2024, 6:04 PM           7/16/2024, 4:32 PM           1/26/2024, 6:04 PM           1/26/2024, 6:04 PM           1/26/2024, 6:04 PM           1/26/2024, 6:04 PM                                                                                                    |
|                                   | Image: Control At Retail Ad Hoc Commit         All Committee         All Committee         All Committee         All Committee         Approval Reguests                                                                                                    | Sreated By<br>Sreated By<br>Team, AFDO<br>Syster, or, AFDO<br>Syster Team, AFDO<br>Syster Team, AFDO<br>Syster Team, AFD<br>Syster Team, AFD                                                                                                    | T         U         V         W         X         Y         Z         Other         All           Created Date           1/26/2024, 6:04 PM           7/16/2024, 4:32 PM           1/26/2024, 6:04 PM           1/26/2024, 6:04 PM           1/26/2024, 6:04 PM           1/26/2024, 6:04 PM           1/26/2024, 6:04 PM           1/26/2024, 6:04 PM                                                                                                    |
|                                   | A       B       E       F       G         New       Group Name       All Committees       All Committees       All Community. Members         All Community. Members       All Community. Members       Allergen Control At Retail Ad Hoc Commit       Allergen Control At Retail Ad Hoc Commit         Alumni Committee       Approval Reguests       Awards Sub Committee                                                                                                    | Sreated By<br>Sreated By<br>Team, AFDO<br>System Team, AFDO<br>System Team, AFDO<br>System Team, AFDO<br>System Team, AFDO<br>System Team, AFDO<br>System Team, AFDO                                                                                                    | T         U         V         W         X         Y         Z         Other         All           Created Date           1/26/2024, 6:04 PM           7/16/2024, 4:32 PM           1/26/2024, 6:04 PM           1/26/2024, 6:04 PM           1/26/2024, 6:04 PM           1/26/2024, 6:04 PM           1/26/2024, 6:04 PM           1/26/2024, 6:04 PM           1/26/2024, 6:04 PM           1/26/2024, 6:04 PM           1/26/2024, 6:04 PM           1/26/2024, 6:04 PM           1/26/2024, 6:04 PM                                                                                                    |
|                                   | Image: Control At Retail Ad Hoc Committee         All Committee         All Committee         Body Art Committee                                                                                                    | Sreated By<br>Sreated By<br>Feam, AFDO<br>System Team, AFDO<br>System Team, AFDO<br>System Team, AFDO<br>System Team, AFDO<br>System Team, AFDO<br>System Team, AFDO<br>System Team, AFDO<br>System Team, AFDO                                                                                                    | T         U         V         W         X         Y         Z         Other         All           Created Date           1/26/2024, 6:04 PM           7/16/2024, 4:32 PM           1/26/2024, 6:04 PM           1/26/2024, 6:04 PM           1/26/2024, 6:04 PM           1/26/2024, 6:04 PM           1/26/2024, 6:04 PM           1/26/2024, 6:04 PM           1/26/2024, 6:04 PM           1/26/2024, 6:04 PM           1/26/2024, 6:04 PM           1/26/2024, 6:04 PM           1/26/2024, 6:04 PM                                                                                                    |
|                                   | Image: Control At Retail Ad Hoc Committee         All Committee         All Committee         All Committee         Allergen Control At Retail Ad Hoc Commit         Allergen Control At Retail Ad Hoc Commit         Allergen Control At Retail Ad Hoc Commit         Allergen Control At Retail Ad Hoc Commit         Allergen Control At Retail Ad Hoc Commit         Allergen Control At Retail Ad Hoc Commit         Allergen Control At Retail Ad Hoc Commit         Allergen Control At Retail Committee         Body Art Committee         Cannabis Committee                                                                                                    | Sreated By<br>Sreated By<br>Team. AFDO<br>System Team. AFDO<br>System Team. AFDO<br>System Team. AFDO<br>System Team. AFDO<br>System Team. AFDO<br>System Team. AFDO<br>System Team. AFDO<br>System Team. AFDO<br>System Team. AFDO                                                                                                    | T       U       V       W       X       Y       Z       Other       All         Created Date         1/26/2024, 6:04 PM         7/16/2024, 4:32 PM         1/26/2024, 6:04 PM         1/26/2024, 6:04 PM         1/26/2024, 6:04 PM         1/26/2024, 6:04 PM         1/26/2024, 6:04 PM         1/26/2024, 6:04 PM         1/26/2024, 6:04 PM         1/26/2024, 6:04 PM         1/26/2024, 6:04 PM         1/26/2024, 6:04 PM         1/26/2024, 6:04 PM         1/26/2024, 6:04 PM                                                                                                    |
| ttee                              | Image: Control At Retail Ad Hoc Committee         All Committee         All Committee         All Committee         Allergen Control At Retail Ad Hoc Commit         Allergen Control At Retail Ad Hoc Commit         Allergen Control At Retail Ad Hoc Commit         Allergen Control At Retail Ad Hoc Commit         Allergen Control At Retail Ad Hoc Commit         Allergen Control At Retail Ad Hoc Commit         Allergen Control At Retail Ad Hoc Commit         Allergen Control At Retail Ad Hoc Commit         Allergen Control At Retail Ad Hoc Commit         Auards Sub Committee         Body Art Committee         Cannabis Committee         Drugs Devices Cosmetics Committee                                                                                                    | Sreated By<br>Sreated By<br>Sreated By<br>System Team, AFDO<br>System Team, AFDO<br>System Team, AFDO<br>System Team, AFDO<br>System Team, AFDO<br>System Team, AFDO<br>System Team, AFDO<br>System Team, AFDO<br>System Team, AFDO<br>System Team, AFDO                                                                                                    | Created Date<br>1/26/2024, 6:04 PM<br>1/26/2024, 6:04 PM<br>1/26/2024, 6:04 PM<br>1/26/2024, 6:04 PM<br>1/26/2024, 6:04 PM<br>1/26/2024, 6:04 PM<br>1/26/2024, 6:04 PM<br>1/26/2024, 6:04 PM<br>1/26/2024, 6:04 PM<br>1/26/2024, 6:04 PM                                                                                                    |
| ttee                              | Image: Control At Retail Ad Hoc Committee         All Committee         All Committee         All Committee         Allergen Control At Retail Ad Hoc Commit         Allergen Control At Retail Ad Hoc Commit         Allergen Control At Retail Ad Hoc Commit         Allergen Control At Retail Ad Hoc Commit         Allergen Control At Retail Ad Hoc Commit         Allergen Control At Retail Ad Hoc Commit         Allergen Control At Retail Ad Hoc Commit         Allergen Control At Retail Ad Hoc Commit         Dirugs Devices Committee         Drugs Devices Cosmetics Committee         DSLO POC                                                                                                    | Sreated By<br>Sreated By<br>Sreated By<br>System Team, AFDO<br>System Team, AFDO<br>System Team, AFDO<br>System Team, AFDO<br>System Team, AFDO<br>System Team, AFDO<br>System Team, AFDO<br>System Team, AFDO<br>System Team, AFDO<br>System Team, AFDO<br>System Team, AFDO<br>System Team, AFDO                                                                                                    | Created Date<br>1/26/2024, 6:04 PM<br>1/26/2024, 6:04 PM<br>1/26/2024, 6:04 PM<br>1/26/2024, 6:04 PM<br>1/26/2024, 6:04 PM<br>1/26/2024, 6:04 PM<br>1/26/2024, 6:04 PM<br>1/26/2024, 6:04 PM<br>1/26/2024, 6:04 PM<br>1/26/2024, 6:04 PM<br>1/26/2024, 6:04 PM                                                                                                    |
| ttee                              | Image: Control At Retail Ad Hoc Committee         All Committees         All Community Members         All Community Members         All Community Members         Allergen Control At Retail Ad Hoc Commit         Allergen Control At Retail Ad Hoc Commit         Allergen Control At Retail Ad Hoc Commit         Allergen Control At Retail Ad Hoc Commit         Allergen Control At Retail Ad Hoc Commit         Allergen Control At Retail Ad Hoc Commit         Allergen Control At Retail Ad Hoc Commit         Aurant Committee         Body Art Committee         Cannabis Committee         Drugs Devices Cosmetics Committee         DSLO POC         Food Protection Defense Committee                                                                                                    | Sreated By<br>Sreated By<br>Sreated By<br>System Team, AFDO<br>System Team, AFDO<br>System Team, AFDO<br>System Team, AFDO<br>System Team, AFDO<br>System Team, AFDO<br>System Team, AFDO<br>System Team, AFDO<br>System Team, AFDO<br>System Team, AFDO<br>System Team, AFDO<br>System Team, AFDO<br>System Team, AFDO<br>System Team, AFDO                                                                                                    | T       U       V       W       X       Y       Z       Other       All         Created Date         1/26/2024, 6:04 PM         7/16/2024, 4:32 PM         1/26/2024, 6:04 PM         1/26/2024, 6:04 PM                                                                                                    |
| ttee<br>mittee                    | Image: Control At Retail Ad Hoc Commit         All Community Members         All Community Members         All Community Members         All Community Members         Allergen Control At Retail Ad Hoc Commit         Alumni Committee         Approval Requests         Awards Sub Committee         Body Art Committee         Cannabis Committee         Drugs Devices Cosmetics Committee         DSLO POC         Food Innovation Technology Committee                                                                                                    | Sreated By<br>Sreated By<br>Sreated By<br>System Team, AFDO<br>System Team, AFDO                                                                                                    | Created Date<br>1/26/2024, 6:04 PM<br>1/26/2024, 6:04 PM<br>1/26/2024, 6:04 PM<br>1/26/2024, 6:04 PM<br>1/26/2024, 6:04 PM<br>1/26/2024, 6:04 PM<br>1/26/2024, 6:04 PM<br>1/26/2024, 6:04 PM<br>1/26/2024, 6:04 PM<br>1/26/2024, 6:04 PM<br>1/26/2024, 6:04 PM<br>1/26/2024, 6:04 PM<br>1/26/2024, 6:04 PM<br>1/26/2024, 6:04 PM                                                                                                    |
| ttee<br>mittee                    | Image: State of the state of the state | S H I J K L M N O P Q R S<br>S H I J K L M N O P Q R S<br>System Team, AFDO<br>System Team, AFDO                                                                                                    | T       U       V       W       X       Y       Z       Other       All         Created Date         1/26/2024, 6:04 PM         7/16/2024, 4:32 PM         1/26/2024, 6:04 PM         1/26/2024, 6:04 PM                                                                                                    |
| ttee<br>mittee<br>rce             | Image: State of the state of the state | S H I J K L M N O P Q R S<br>Created By<br>Created By<br>Created By<br>Created By<br>Created By<br>Created By<br>Created By<br>Created By<br>System Team, AFDO<br>System Team, AFDO                                                  | T         U         V         W         X         Y         Z         Other         All           Created Date           1/26/2024, 6:04 PM           7/16/2024, 4:32 PM           1/26/2024, 6:04 PM           1/26/2024, 6:04 PM           1/26/2 |
| ttee<br>mittee<br>rce<br>Response | Image: State of the state of the state | S H I J K L M N O P Q R S<br>Created By<br>Created By<br>Created By<br>Created By<br>Created By<br>Created By<br>Created By<br>System Team, AFDO<br>System Team, AFDO | T       U       V       W       X       Y       Z       Other       All         Created Date         1/26/2024, 6:04 PM         7/16/2024, 4:32 PM         1/26/2024, 6:04 PM         1/26/2024, 6:04 PM                                                                                                    |

**STEP 5: TYPE IN** THE NAME OF THE COMMITTEE INTO THE LABEL FIELD. HIT SAVE. NOTE THE GROUP NAME SHOULD AUTO **POPULATE FROM** THE LABEL FIELD

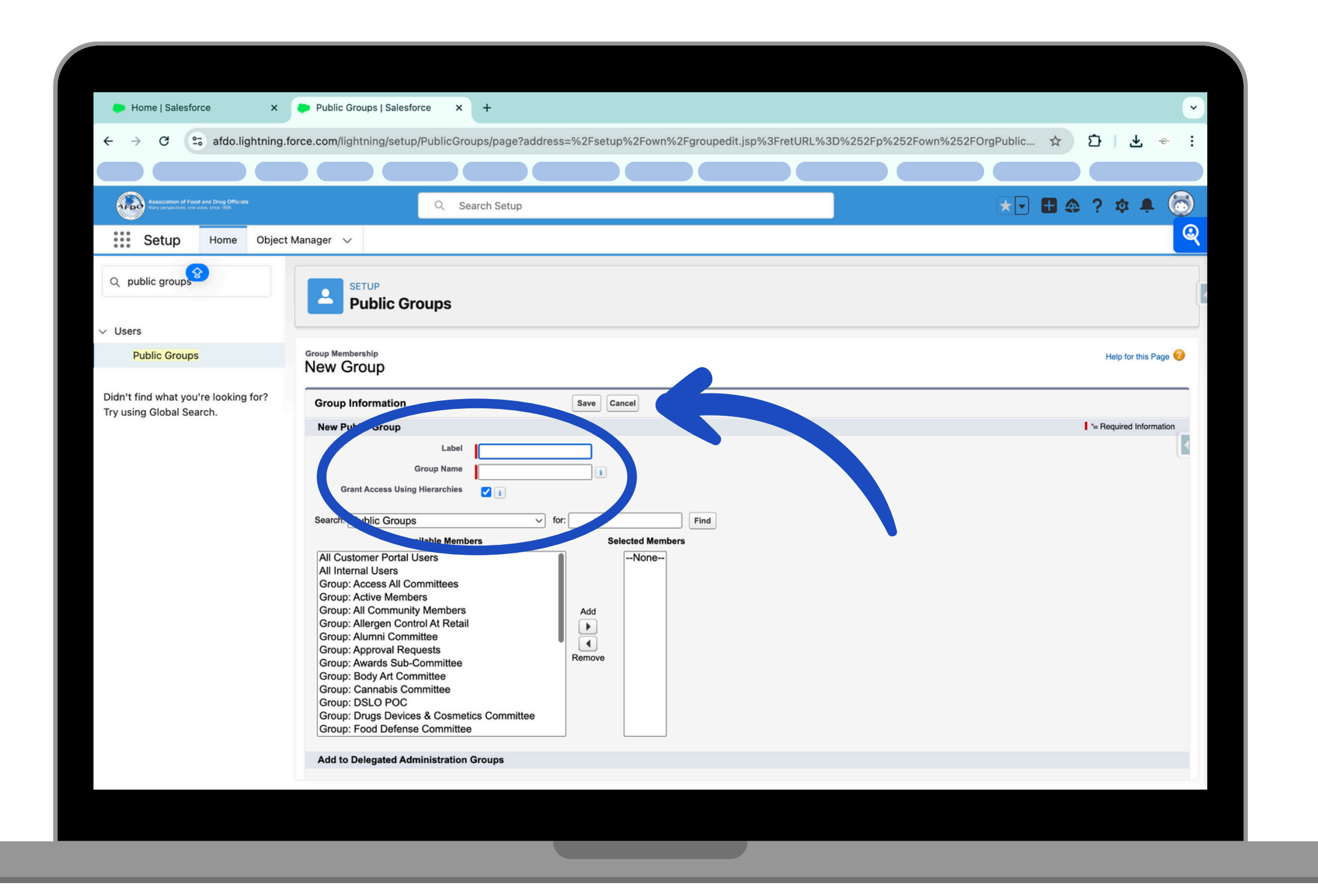

#### STEP 6: CLICK ON THE PUBLIC GROUP THAT HAS BEEN CREATED

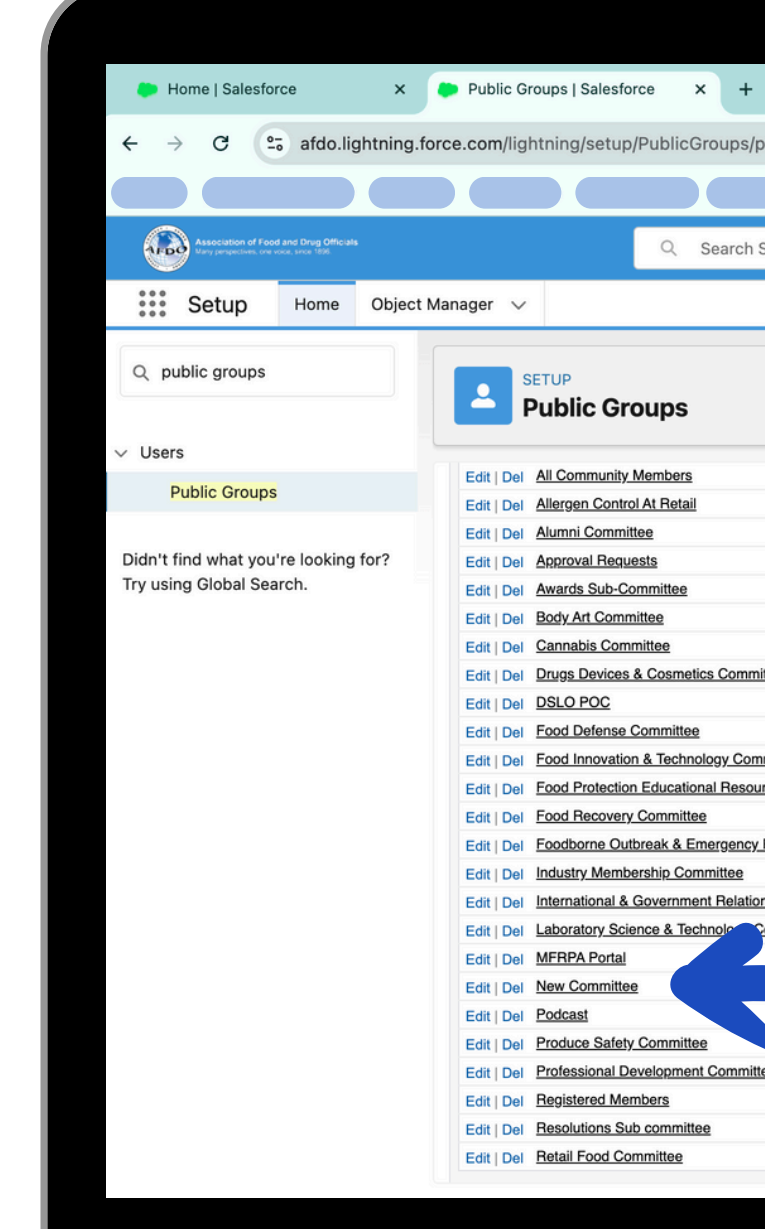

| e?address=%2 | Fp%2Fown%2FOrgPublicGroupsPage%2Fd%3FretURL% | 3D%252Fsetup%252Fhome%2 | 16ap 🖈 🖸 🔶         |
|--------------|----------------------------------------------|-------------------------|--------------------|
|              |                                              |                         |                    |
|              |                                              |                         |                    |
| up           |                                              | * -                     | 🗄 🚓 ? 🎄 🌲 (🔂       |
|              |                                              |                         |                    |
|              |                                              |                         |                    |
|              |                                              |                         |                    |
|              |                                              |                         |                    |
|              |                                              |                         |                    |
|              |                                              |                         |                    |
|              |                                              |                         |                    |
|              | All Community Members                        | System Team, AFDO       | 1/26/2024, 6:04 PM |
|              | Allergen Control At Retail Ad Hoc Commit     | System Team, AFDO       | 1/26/2024, 6:04 PM |
|              | Alumni Committee                             | System Team, AFDO       | 1/26/2024, 6:04 PM |
|              | Approval Requests                            | System Team, AFDO       | 1/26/2024, 6:04 PM |
|              | Awards Sub Committee                         | System Team, AFDO       | 1/26/2024, 6:04 PM |
|              | Body Art Committee                           | System Team, AFDO       | 1/26/2024, 6:04 PM |
|              | Cannabis Committee                           | System Team, AFDO       | 1/26/2024, 6:04 PM |
|              | Drugs Devices Cosmetics Committee            | System Team, AFDO       | 1/26/2024, 6:04 PM |
|              | DSLO_POC                                     | System Team, AFDO       | 1/26/2024, 6:04 PM |
|              | Food Protection Defense Committee            | System Team, AFDO       | 1/26/2024, 6:04 PM |
| <u>36</u>    | Food_Innovation_Technology_Committee         | System Team, AFDO       | 1/26/2024, 6:04 PM |
|              | Food Protection Educational Resource         | System Team, AFDO       | 1/26/2024, 6:04 PM |
|              | Food_Recovery_Committee                      | System Team, AFDO       | 1/26/2024, 6:04 PM |
| ponse        | Foodborne Outbreak Emergency Response C      | System Team, AFDO       | 1/26/2024, 6:04 PM |
|              | Industry Membership Committee                | System Team, AFDO       | 1/26/2024, 6:04 PM |
|              | International Government Relations           | System Team, AFDO       | 1/26/2024, 6:04 PM |
| nitte        | Laboratory Science Technology Committe       | System Team, AFDO       | 1/26/2024, 6:04 PM |
|              | MFRPA Portal                                 | System Team, AFDO       | 1/26/2024, 6:04 PM |
|              | New_Committee                                | System Team, AFDO       | 7/29/2024, 3:26 PM |
|              | Podcast                                      | System Team, AFDO       | 1/26/2024, 6:04 PM |
|              | Produce Safety Committee                     | System Team, AFDO       | 1/26/2024, 6:04 PM |
|              | rofessional Development Committee            | System Team, AFDO       | 1/26/2024, 6:04 PM |
|              | stered_Members                               | System Team, AFDO       | 1/26/2024, 6:04 PM |
|              | Restions Sub committee                       | System Team, AFDO       | 1/26/2024, 6:04 PM |
|              | Poteil and Committee                         | Sustan Team AEDO        | 1/06/0004 6:04 DM  |

#### **STEP 7: TAKE** THE LAST 15 DIGITS OF THE URLAND COPY IT TO YOUR CLIPBOARD

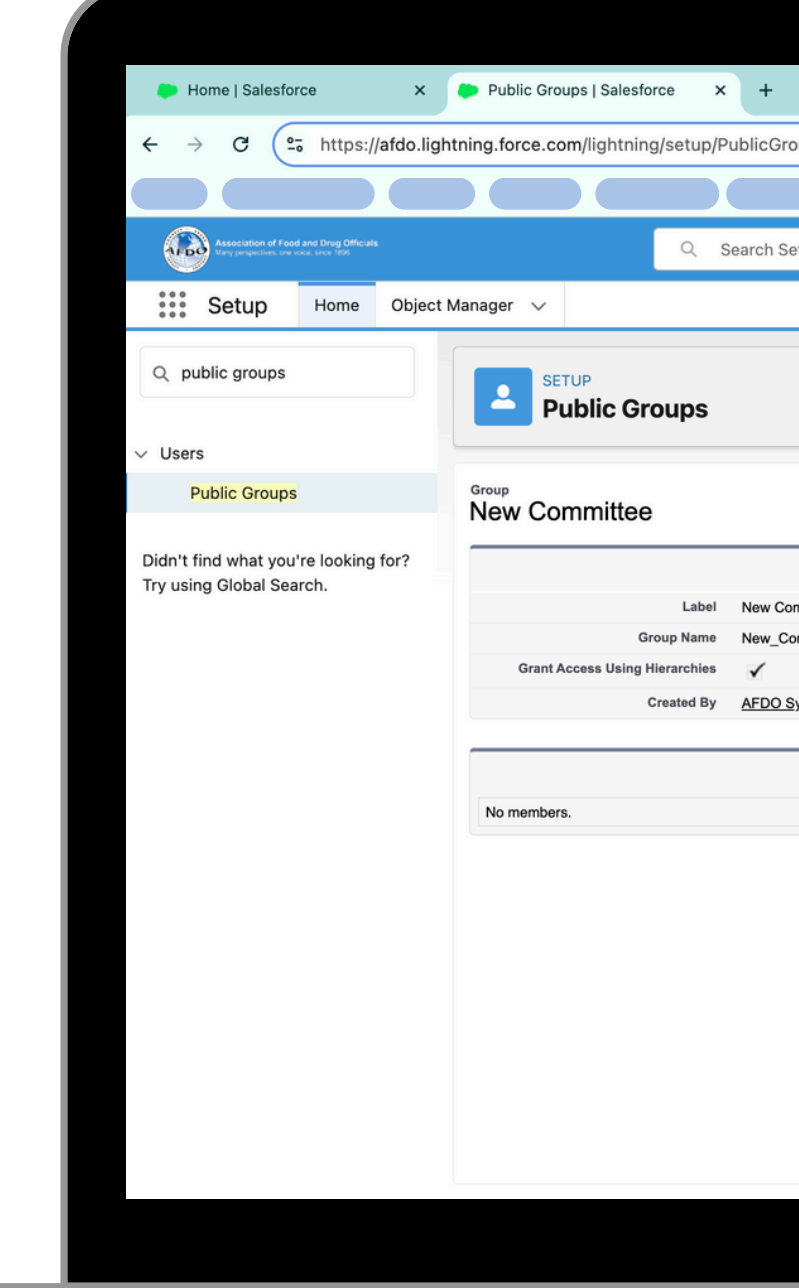

| roups/page?address=%2Fsetup%2Fown%2Fgroupdetail.jsp%3Fid%3D00Gal000003 | 3hgtV ↔ :                          |
|------------------------------------------------------------------------|------------------------------------|
|                                                                        |                                    |
| Setup                                                                  |                                    |
|                                                                        |                                    |
|                                                                        |                                    |
|                                                                        |                                    |
|                                                                        | ľ                                  |
|                                                                        | ].                                 |
|                                                                        |                                    |
|                                                                        | Help for this Page 🕜               |
|                                                                        |                                    |
| Edit Delete View Summary                                               |                                    |
| Committee                                                              |                                    |
| Committee                                                              |                                    |
| No. 100 100 100 100 100 100 100 100 100 10                             | DO 0                               |
| <u>System leam</u> , //29/2024, 3:26 PM Moarried By <u>AF</u>          | DO System Team, 7/29/2024, 3:26 PM |
| View All Users                                                         |                                    |
|                                                                        |                                    |
|                                                                        |                                    |
|                                                                        |                                    |
|                                                                        |                                    |
|                                                                        |                                    |
|                                                                        |                                    |
|                                                                        |                                    |
|                                                                        |                                    |
|                                                                        |                                    |
|                                                                        |                                    |
|                                                                        |                                    |
|                                                                        |                                    |
|                                                                        |                                    |
|                                                                        |                                    |
|                                                                        |                                    |
|                                                                        |                                    |

**STEP 8: CLICK ON THE APP LAUNCHER ON** THE LEFT-HAND SIDE AND HIT THE AFDO **APP FROM THE DROPDOWN MENU NOTE: IF YOU** CANNOT SEE THE AFDO APP FROM THE MENU TYPE IN AFDO IN THE SEARCH BAR **OF THE APP** LAUNCHER

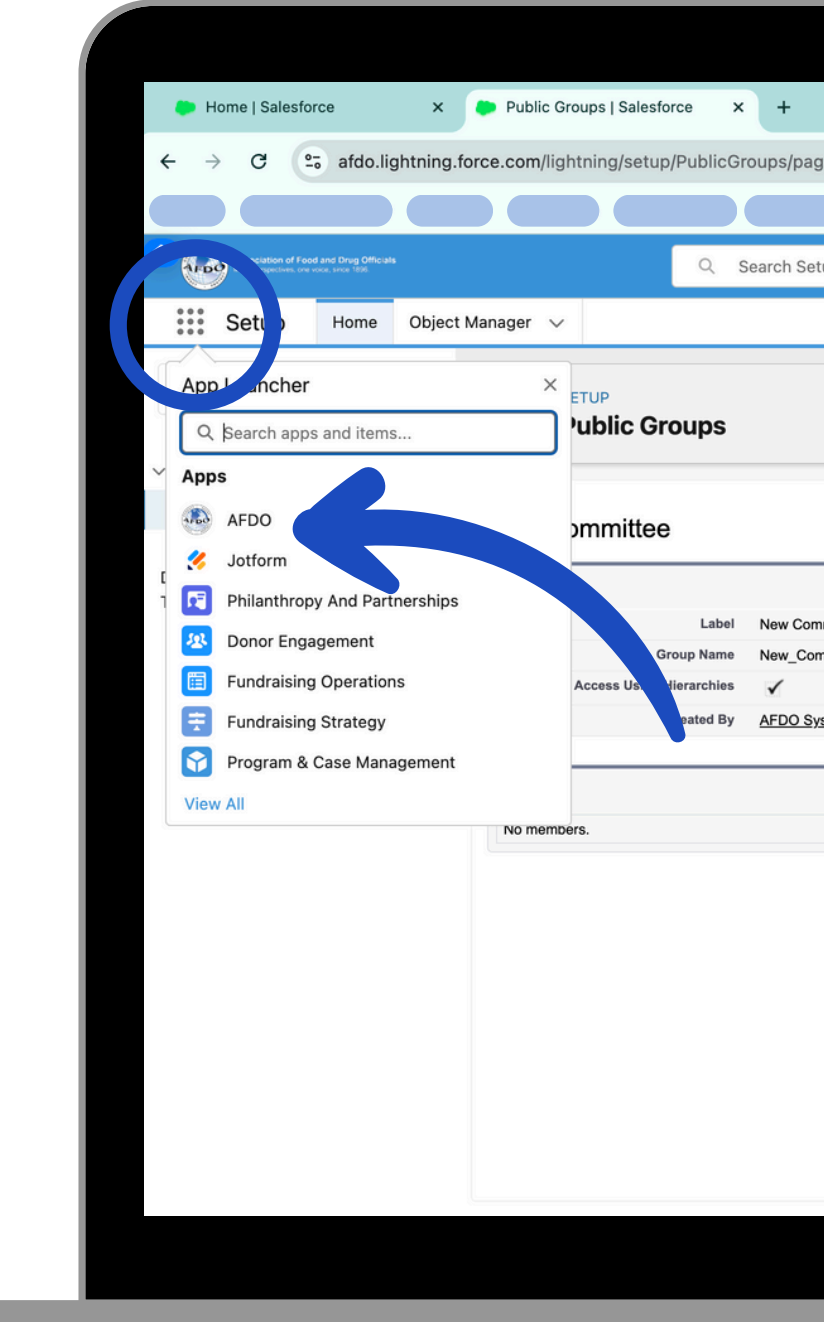

|                   |                 |                 |                       |                |                |               |            |         |             | ~          |
|-------------------|-----------------|-----------------|-----------------------|----------------|----------------|---------------|------------|---------|-------------|------------|
| age?address=      | %2Esetup%2E     | own%2Earounde   | tail isn%3Fid%3D(     | 00Gal000003ba  | ttV            |               | ~          | 5       |             | . :        |
| Jage:audress-     | 702FSetup 702F  | JWII702Fgloupue | tali.jsp 703Flu 703DC | Jugalououosilg | j.v            |               | м          |         |             |            |
|                   |                 |                 |                       |                |                |               |            |         |             |            |
| Setup             |                 |                 |                       |                |                | * •           | <b>H</b> 🚓 | ? 🌣     |             | $\bigcirc$ |
|                   |                 |                 |                       |                |                |               |            |         |             |            |
|                   |                 |                 |                       |                |                |               |            |         |             |            |
|                   |                 |                 |                       |                |                |               |            |         |             |            |
|                   |                 |                 |                       |                |                |               |            |         |             |            |
|                   |                 |                 |                       |                |                |               |            |         |             |            |
|                   |                 |                 |                       |                |                |               |            | Help fo | or this Pag | je 🕜       |
|                   |                 |                 |                       |                |                |               |            |         |             | _          |
| Committee         | Edit Delete     | view Summary    |                       |                |                |               |            |         |             |            |
| Committee         |                 |                 |                       |                |                |               |            |         |             |            |
|                   |                 |                 |                       |                |                |               |            |         |             |            |
| System Team, 7/29 | /2024, 3:26 PM  |                 |                       | Modified By    | AFDO System Te | am, 7/29/2024 | , 3:26 PM  |         |             |            |
|                   | View All Licers |                 |                       |                |                |               |            |         |             | _          |
|                   | VIEW AII USEIS  |                 |                       |                |                |               |            |         |             |            |
|                   |                 |                 |                       |                |                |               |            |         |             |            |
|                   |                 |                 |                       |                |                |               |            |         |             |            |
|                   |                 |                 |                       |                |                |               |            |         |             |            |
|                   |                 |                 |                       |                |                |               |            |         |             |            |
|                   |                 |                 |                       |                |                |               |            |         |             |            |
|                   |                 |                 |                       |                |                |               |            |         |             |            |
|                   |                 |                 |                       |                |                |               |            |         |             |            |
|                   |                 |                 |                       |                |                |               |            |         |             |            |
|                   |                 |                 |                       |                |                |               |            |         |             |            |
|                   |                 |                 |                       |                |                |               |            |         |             |            |
|                   |                 |                 |                       |                |                |               |            |         |             |            |
|                   |                 |                 |                       |                |                |               |            |         |             |            |
|                   |                 |                 |                       |                |                |               |            |         |             |            |

#### **STEP 9: GO TO** THE COMMITTEES TAB AT THE TOP OF THE AFDO **APP NAVIGATION** BAR

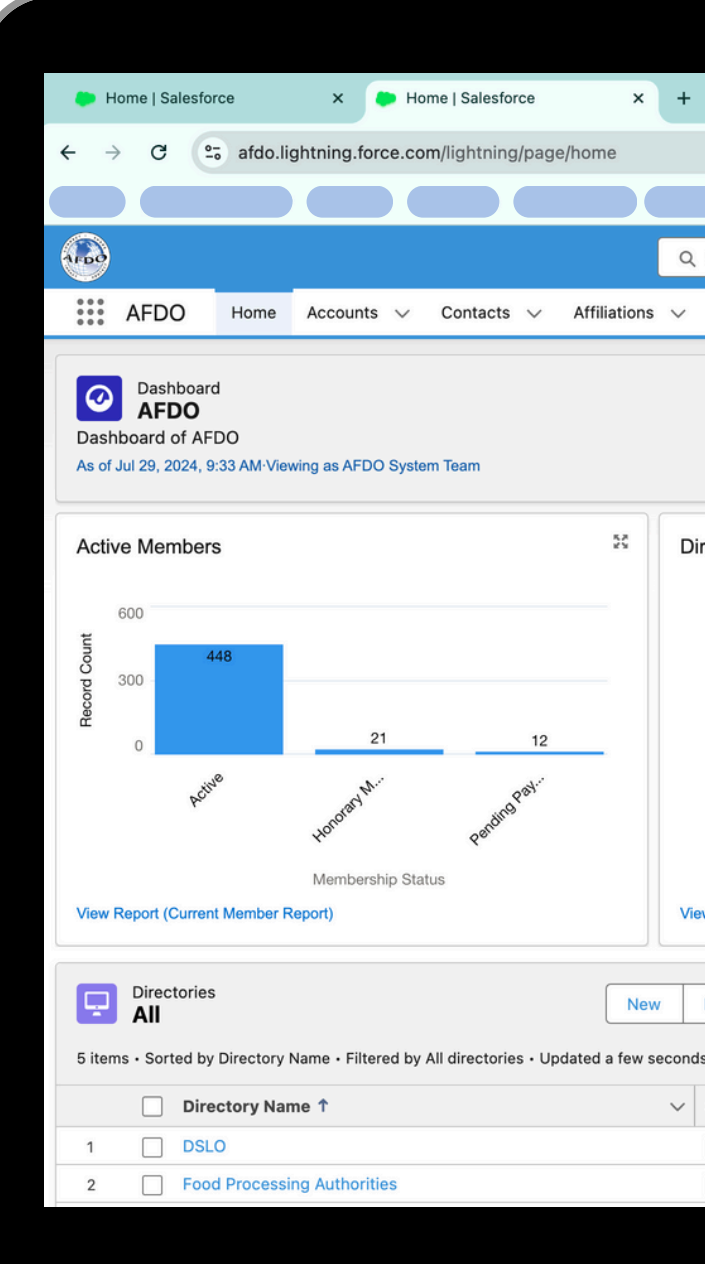

|                                                                                                    | · ·                                                       |
|----------------------------------------------------------------------------------------------------|-----------------------------------------------------------|
|                                                                                                    | ★ ₺   ± ← :                                               |
|                                                                                                    |                                                           |
| Search                                                                                                    | * 🖬 🚓 ? 🌣 🐥 🐻                                             |
| Directories V Committees V C Orts V                                                                                   | Dashboards 🗸 Campaigns 🗸 Cases 🗸 More 🔻 🍳                 |
| Open Refresh Subscribe 💌                                                                                              |                                                           |
| rectory Update Requests                                                                                               | A A A A A A A A A A A A A A A A A A A                     |
|                                                                                                    | Nothing needs your attention right now. Check back later. |
|                                                                                                    | Today's Events                                            |
| We can't draw this chart because there is no data.                                                                    |                                                           |
| w Report (Directory Update Requests)                                                                                  | Looks like you're free and clear the rest of the day.     |
|                                                                                                    | View Calendar                                             |
| Import     Change Owner     Printable View     Assign Label       s ago     Q. Search this list     Import     Import | Today's Tasks                                             |
| Show Email?  V Address Source  V                                                                                      |                                                           |
| Contact                                                                                                    |                                                           |
| Contact                                                                                                    |                                                           |
|                                                                                                    |                                                           |
|                                                                                                    |                                                           |

#### STEP 10: HIT THE NEW BUTTON ON THE COMMITTEES LIST VIEW

| 🐌 Home   Sa                  | alesforce × PRecently Viewed   Committee × +               |
|------------------------------|------------------------------------------------------------|
| ← → C                        | 25 afdo.lightning.force.com/lightning/o/Committee_c/list   |
|                              |                                                            |
|                              |                                                            |
| AFDO                         |                                                            |
| AFD                          | O Home Accounts $\lor$ Contacts $\lor$ Affiliations $\lor$ |
| Comr<br>Rec<br>17 items • Up | nittees<br>ently Viewed 🗨 👎<br>dated a few seconds ago     |
|                              | Committee Name                                             |
| 1                            | Food Protection Educational Resource Committee             |
| 2                            | Food Defense Committee                                     |
| 3                            | Food Recovery Committee                                    |
| 4                            | Drugs Devices & Cosmetics Committee                        |
| 5                            | Industry Membership Committee                              |
| 6                            | International & Government Relations Committee             |
| 7                            | Cannabis Committee                                         |
| 8                            | Alumni Committee                                           |
| 9                            | Produce Safety Committee                                   |
| 10                           | Food Protection Program Portal                             |
| 11                           | Professional Development Committee                         |
| 12                           | MFRPA Portal                                               |
| 13                           | Laboratory Science & Technology Committee                  |
| 14                           | Foodborne Outbreak & Emergency Response Committee          |
| 15                           | Body Art Committee                                         |
| 16                           | Awards Sub-Committee                                       |
| 17                           | Radio                                                      |
|                              |                                                            |
|                              |                                                            |

|                            |                        |                  |             |              | ~            |  |
|----------------------------|------------------------|------------------|-------------|--------------|--------------|--|
| filterName=Recent          |                        |                  |             | ☆ ひ          | ★ ↔ :        |  |
|                            |                        |                  |             |              |              |  |
| Search                     |                        |                  | *-          | <b>B</b> 🏩 ? | \$ 🜲 💿       |  |
| Directories 🗸 Committees 🗸 | Categories 🗸 Reports 🗸 | Dashboards 🗸     | Campaigns 🗸 | Cases 🗸      | More 🔻 🍳     |  |
|                            |                        | New              | Import Cha  | ange Owner   | Assign Label |  |
|                            | ٩                      | Search this list | ¢.          |              |              |  |
|                            |                        |                  |             |              | ~            |  |
|                            |                        |                  |             |              | •            |  |
|                            |                        |                  |             |              |              |  |
|                            |                        |                  |             |              |              |  |
|                            |                        |                  |             |              | <b>v</b>     |  |
|                            |                        |                  |             |              | <b>v</b>     |  |
|                            |                        |                  |             |              | •            |  |
|                            |                        |                  |             |              | •            |  |
|                            |                        |                  |             |              |              |  |
|                            |                        |                  |             |              | <b>_</b>     |  |
|                            |                        |                  |             |              |              |  |
|                            |                        |                  |             |              |              |  |
|                            |                        |                  |             |              |              |  |
|                            |                        |                  |             |              | -            |  |
|                            |                        |                  |             |              | •            |  |
|                            |                        |                  |             |              | •            |  |
|                            |                        |                  |             |              |              |  |
|                            |                        |                  |             |              |              |  |

#### STEP 11: SELECT THE COMMITTEE RECORD TYPE AND PRESS NEXT

| <ul> <li>Home   Salesforce × +</li> <li>→ C S afdo.lightning.force.com/lightning/o/Committeec/new</li> <li>▲ → C S afdo.lightning.force.com/lightning/o/Committeec/new</li> <li>▲ AFDO Home Accounts × Contacts × Affiliations ×</li> <li>Committees</li> <li>Recently Viewed ▼ ▼</li> <li>17 items - Updated a minute ago</li> <li>Committee Name</li> <li>1 Food Protection Educational Re</li> <li>2 Food Defense Committee</li> <li>3 Food Recovery Committee</li> <li>4 Drugs Devices &amp; Cosmetics Cc</li> <li>5 Industry Membership Committe</li> <li>8 Alumni Committee</li> <li>9 Produce Safety Committee</li> <li>10 Food Protection Program Prital</li> <li>11 Professional Development Committee</li> <li>12 MFRPA Portal</li> <li>13 Laboratory Science &amp; Technology Committee</li> <li>14 Foodborne Outbreak &amp; Emergency Response Committee</li> <li>15 Body Art Committee</li> <li>16 Awards Sub-Committee</li> <li>17 Radio</li> </ul>                                                                                                    |                             |                                                            |
|----------------------------------------------------------------------------------------------------|-----------------------------|------------------------------------------------------------|
| <ul> <li>← → C</li></ul>                                                                                                    | 는 Home   S                  | alesforce × New Committee   Salesforce × +                 |
| AFDO Home Accounts V Contacts V Affiliations V Committees Recently Viewed V T 17 items - Updated a minute ago   Committee Name   1   Food Protection Educational Re   2   Food Defense Committee   3   Food Recovery Committee   4   Drugs Devices & Cosmetics Cc   5   Industry Membership Committe   6   International & Government Re   7   Cannabis Committee   8   Alumni Committee   9   Produce Safety Committee   11   Professional Development Committee   12   MFRPA Portal   13   Laboratory Science & Technology Committee   14   Foodborne Outbreak & Emergency Response Committee   15   Body Art Committee   16   Awards Sub-Committee   17                                                                                                    | ← → C                       | afdo.lightning.force.com/lightning/o/Committeec/new        |
| AFDO Home Accounts Contacts Affiliations   Committees   Recently Viewed   Recently Viewed     17 items     17 items     17 items     17 items     10   Food Protection Educational Re   2   Food Defense Committee     3   Food Recovery Committee   4   Drugs Devices & Cosmetics Cc   5   Industry Membership Committee   6   International & Government Re   7   Cannabis Committee   8   Alumni Committee   9   Produce Safety Committee   10   Food Protection Program ortal   11   Professional Development Committee   12   MFRPA Portal   13   Laboratory Science & Technology Committee   14   Foodborne Outbreak & Emergency Response Committee   15   Body Art Committee   16   Awards Sub-Committee   17                                                                                                    |                             |                                                            |
| AFDO Home Accounts V Contacts V Affiliations V Committees Recently Viewed V T 17 items · Updated a minute ago   Committee Name   1   Food Protection Educational Re   2   Food Defense Committee   3   Food Recovery Committee   4   Drugs Devices & Cosmetics Cc   5   Industry Membership Committe   8   Alumni Committee   9   Produce Safety Committee   10   Food Protection Program ortal   11   Professional Development Committee   12   MFRPA Portal   13   Laboratory Science & Technology Committee   14   Foodborne Outbreak & Emergency Response Committee   15   Body Art Committee   16   Awards Sub-Committee                                                                                                    |                             |                                                            |
| AFDO       Home       Accounts       Contacts       Affiliations         Committees       Recently Viewed       Image: Committee State State | AFDO                        |                                                            |
| Committees Recently Viewed  17 items · Updated a minute ago  Committee Name  1 Food Protection Educational Re  2 Food Defense Committee  3 Food Recovery Committee  4 Drugs Devices & Cosmetics Cc  5 Industry Membership Committe  6 International & Government Re  7 Cannabis Committee  8 Alumni Committee  9 Produce Safety Committee  9 Produce Safety Committee  10 Food Protection Program artal  11 Professional Development Committee  12 MFRPA Portal  13 Laboratory Science & Technology Committee  14 Foodborne Outbreak & Emergency Response Committee  15 Body Art Committee  17 Radio                                                                                                    | AFD                         | O Home Accounts $\lor$ Contacts $\lor$ Affiliations $\lor$ |
| Committee Name         1       Food Protection Educational Re         2       Food Defense Committee         3       Food Recovery Committee         4       Drugs Devices & Cosmetics Co         5       Industry Membership Committe         6       International & Government Re         7       Cannabis Committee         8       Alumni Committee         9       Produce Safety Committee         10       Food Protection Program oftal         11       Professional Development Committee         12       MFRPA Portal         13       Laboratory Science & Technology Committee         14       Foodborne Outbreak & Emergency Response Committee         15       Body Art Committee         16       Awards Sub-Committee         17       Radio                                                                                                    | Com<br>Rec<br>17 items • Up | mittees<br>cently Viewed V T                               |
| 1       Food Protection Educational Re         2       Food Defense Committee         3       Food Recovery Committee         4       Drugs Devices & Cosmetics Co         5       Industry Membership Committe         6       International & Government Re         7       Cannabis Committee         8       Alumni Committee         9       Produce Safety Committee         10       Food Protection Program ortal         11       Professional Development Committee         12       MFRPA Portal         13       Laboratory Science & Technology Committee         14       Foodborne Outbreak & Emergency Response Committee         15       Body Art Committee         16       Awards Sub-Committee         17       Radio                                                                                                    |                             | Committee Name                                             |
| 2       Food Defense Committee         3       Food Recovery Committee         4       Drugs Devices & Cosmetics Co         5       Industry Membership Committee         6       International & Government Re         7       Cannabis Committee         8       Alumni Committee         9       Produce Safety Committee         10       Food Protection Program ortal         11       Professional Development Committee         12       MFRPA Portal         13       Laboratory Science & Technology Committee         14       Foodborne Outbreak & Emergency Response Committee         15       Body Art Committee         16       Awards Sub-Committee         17       Radio                                                                                                    | 1                           | Food Protection Educational Re                             |
| 3       Food Recovery Committee         4       Drugs Devices & Cosmetics Co         5       Industry Membership Committee         6       International & Government Re         7       Cannabis Committee         8       Alumni Committee         9       Produce Safety Committee         10       Food Protection Program Lottal         11       Professional Development Committee         12       MFRPA Portal         13       Laboratory Science & Technology Committee         14       Foodborne Outbreak & Emergency Response Committee         15       Body Art Committee         16       Awards Sub-Committee         17       Radio                                                                                                    | 2                           | Food Defense Committee                                     |
| 4       Drugs Devices & Cosmetics Co       Select         5       Industry Membership Committee         6       International & Government Re         7       Cannabis Committee         8       Alumni Committee         9       Produce Safety Committee         10       Food Protection Program uttal         11       Professional Development Committee         12       MFRPA Portal         13       Laboratory Science & Technology Committee         14       Foodborne Outbreak & Emergency Response Committee         15       Body Art Committee         16       Awards Sub-Committee         17       Radio                                                                                                    | 3                           | Food Recovery Committee                                    |
| 5       Industry Membership Committee         6       International & Government Re         7       Cannabis Committee         8       Alumni Committee         9       Produce Safety Committee         10       Food Protection Program ortal         11       Professional Development Committee         12       MFRPA Portal         13       Laboratory Science & Technology Committee         14       Foodborne Outbreak & Emergency Response Committee         15       Body Art Committee         16       Awards Sub-Committee         17       Radio                                                                                                    | 4                           | Drugs Devices & Cosmetics Co Selec                         |
| 6       International & Government Re         7       Cannabis Committee         8       Alumni Committee         9       Produce Safety Committee         10       Food Protection Program ental         11       Professional Development Committee         12       MFRPA Portal         13       Laboratory Science & Technology Committee         14       Foodborne Outbreak & Emergency Response Committee         15       Body Art Committee         16       Awards Sub-Committee         17       Radio                                                                                                    | 5                           | Industry Membership Committee                              |
| 7       Cannabis Committee         8       Alumni Committee         9       Produce Safety Committee         10       Food Protection Program artal         11       Professional Development Committee         12       MFRPA Portal         13       Laboratory Science & Technology Committee         14       Foodborne Outbreak & Emergency Response Committee         15       Body Art Committee         16       Awards Sub-Committee         17       Radio                                                                                                    | 6                           | International & Government Re                              |
| 8       Alumni Committee         9       Produce Safety Committee         10       Food Protection Program ortal         11       Professional Development Committee         12       MFRPA Portal         13       Laboratory Science & Technology Committee         14       Foodborne Outbreak & Emergency Response Committee         15       Body Art Committee         16       Awards Sub-Committee         17       Radio                                                                                                    | 7                           | Cannabis Committee                                         |
| 9       Produce Safety Committee         10       Food Protection Program ortal         11       Professional Development Committee         12       MFRPA Portal         13       Laboratory Science & Technology Committee         14       Foodborne Outbreak & Emergency Response Committee         15       Body Art Committee         16       Awards Sub-Committee         17       Radio                                                                                                    | 8                           | Alumni Committee                                           |
| 10       Food Protection Program ontal         11       Professional Development Committee         12       MFRPA Portal         13       Laboratory Science & Technology Committee         14       Foodborne Outbreak & Emergency Response Committee         15       Body Art Committee         16       Awards Sub-Committee         17       Radio                                                                                                    | 9                           | Produce Safety Committee                                   |
| 11       Professional Development Committee         12       MFRPA Portal         13       Laboratory Science & Technology Committee         14       Foodborne Outbreak & Emergency Response Committee         15       Body Art Committee         16       Awards Sub-Committee         17       Radio                                                                                                    | 10                          | Food Protection Program                                    |
| 12       MFRPA Portal         13       Laboratory Science & Technology Committee         14       Foodborne Outbreak & Emergency Response Committee         15       Body Art Committee         16       Awards Sub-Committee         17       Radio                                                                                                    | 11                          | Professional Development Committee                         |
| 13       Laboratory Science & Technology Committee         14       Foodborne Outbreak & Emergency Response Committee         15       Body Art Committee         16       Awards Sub-Committee         17       Radio                                                                                                    | 12                          | MFRPA Portal                                               |
| 14       Foodborne Outbreak & Emergency Response Committee         15       Body Art Committee         16       Awards Sub-Committee         17       Radio                                                                                                    | 13                          | Laboratory Science & Technology Committee                  |
| 15     Body Art Committee       16     Awards Sub-Committee       17     Radio                                                                                                    | 14                          | Foodborne Outbreak & Emergency Response Committee          |
| 16     Awards Sub-Committee       17     Radio                                                                                                    | 15                          | Body Art Committee                                         |
| 17 Radio                                                                                                    | 16                          | Awards Sub-Committee                                       |
|                                                                                                    | 17                          | Radio                                                      |
|                                                                                                    |                             |                                                            |

|                 |                   |                |            |               |              |          |         |                |              | ~            |
|-----------------|-------------------|----------------|------------|---------------|--------------|----------|---------|----------------|--------------|--------------|
| ?count=1&noover | ride=1&useRecordT | ypeCheck=1&nav | vigationLo | ocation=LIST_ | /IEW&uid=172 | 2229355  | 54971 · | <u>ل</u> ة الم | ₹            | <del>.</del> |
|                 |                   |                |            |               |              |          |         |                |              |              |
| Search          |                   |                |            |               |              |          |         | A 2            | <b>rát</b> 🔒 |              |
| Directories     | Ormanitiana       | Orthografics   | Derrerte   | Dashla        |              | ي<br>    |         |                |              |              |
| Directories V   | Committees        | Categories V   | Reports    |               | bards 🗸 Ca   | ampaigns | s V C   | ases 🗸         | More 🔻       |              |
|                 |                   |                |            |               | New          | mport    | Change  | Owner          | Assign La    | bel          |
|                 |                   |                |            |               |              |          |         |                |              |              |
|                 |                   |                |            | Q Search thi  | s list       |          |         | ∎ • C'         |              |              |
|                 |                   |                |            |               |              | ×        |         |                | $\sim$       |              |
|                 | New Commit        | tee            |            |               |              |          |         |                |              |              |
|                 |                   |                |            |               |              | -        |         |                |              |              |
| rd type         |                   |                |            |               |              |          |         |                |              |              |
|                 | Committee         |                |            |               |              |          |         |                |              |              |
| 0               | Directory         |                |            |               |              |          |         |                |              |              |
|                 |                   |                |            |               |              |          |         |                |              |              |
|                 |                   |                |            | Canc          | el Next      |          |         |                |              |              |
|                 |                   |                |            |               |              |          |         |                |              |              |
|                 |                   |                |            |               |              |          |         |                |              |              |
|                 |                   |                |            |               |              |          |         |                |              |              |
|                 |                   |                |            |               |              |          |         |                |              |              |
|                 |                   |                |            |               |              |          |         |                |              |              |
|                 |                   |                |            |               |              |          |         |                |              |              |
|                 |                   |                |            |               |              |          |         |                |              |              |
|                 |                   |                |            |               |              |          |         |                |              |              |
|                 |                   |                |            |               |              |          |         |                |              |              |
|                 |                   |                |            |               |              |          |         |                |              |              |

#### STEP 12: FILL OUT ALL OF THE **COMMITTEE'S** INFORMATION. NOTE: THE COMMITTEE MUST BE ACTIVE **IN ORDER TO ADD MEMBERS**

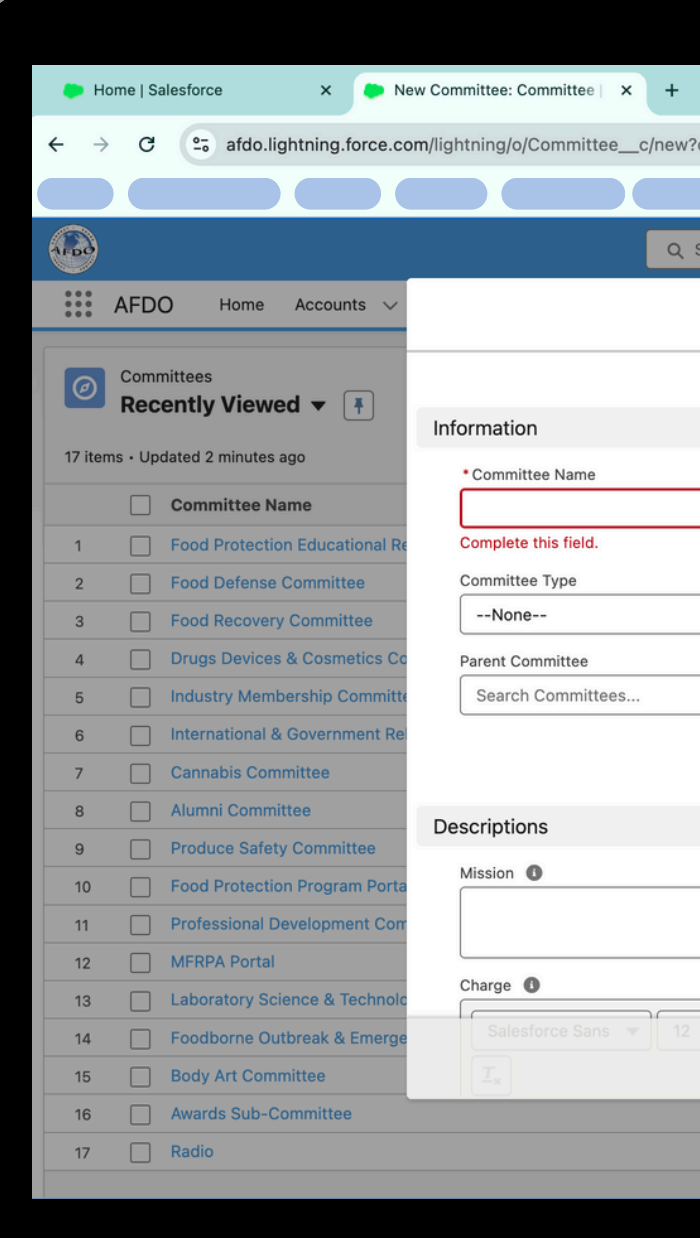

|                                                            | · · · · · · · · · · · · · · · · · · ·                  |
|------------------------------------------------------------|--------------------------------------------------------|
| ?count=1&nooverride=1&useRecordTypeCheck=1&navigationLocat | tion=LIST_VIEW&uid=172229360021 🛠 🖸   🛃 🔶 🗄            |
|                                                            |                                                        |
| Search                                                     | 🗙 😿 🗄 🚓 ? 🌣 🐥 👼                                        |
| New Committee: Committee                                   | paigns 🗸 Cases 🗸 More 🔻 🍳                              |
|                                                            | • = Required Information ort Change Owner Assign Label |
|                                                            |                                                        |
| Owner 🔂 AFDO System Team                                   |                                                        |
| Committee Start Date                                       |                                                        |
| Committee Fed Date                                         |                                                        |
|                                                            |                                                        |
| Active Committee?                                          |                                                        |
|                                                            |                                                        |
|                                                            |                                                        |
|                                                            |                                                        |
|                                                            |                                                        |
|                                                            |                                                        |
| Cancel Save & New Save                                     |                                                        |
|                                                            |                                                        |
|                                                            |                                                        |
|                                                            |                                                        |
|                                                            |                                                        |

**STEP 13: ADD THE** NAME OF THE PUBLIC GROUP YOU JUST CREATED TO THE "PUBLIC GROUP NAME" FIELD AND PASTE THE 15 DIGIT CODE YOU COPIED **TO YOUR CLIPBOARD IN THE** "PUBLIC GROUP ID" FIELD AND HIT SAVE

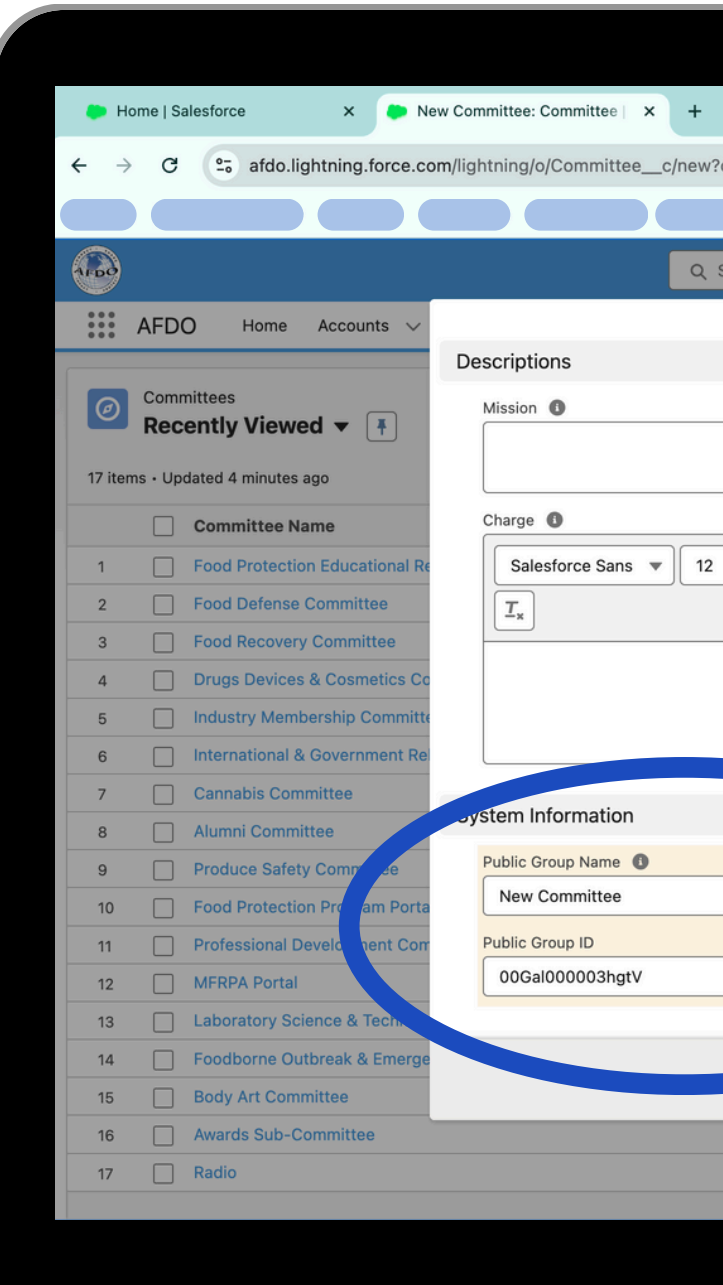

|                                                                              | <b>~</b>                      |
|------------------------------------------------------------------------------|-------------------------------|
| ?count=1&nooverride=1&useRecordTypeCheck=1&navigationLocation=LIST_VIEW&uid= | 172229360021 🖈 🖸   🛃 🔶 🗄      |
|                                                                              |                               |
| Search                                                                       | × ★▼ = ⇔ ? ¤ ₽ 🚳              |
|                                                                              | paigns 🗸 Cases 🗸 More 🔻 🍳     |
|                                                                              |                               |
|                                                                              | ort Change Owner Assign Label |
|                                                                              | ✓                             |
|                                                                              |                               |
|                                                                              |                               |
|                                                                              |                               |
|                                                                              |                               |
|                                                                              |                               |
| 5 mmittee Visibility                                                         |                               |
| mittee Members Only                                                          |                               |
| 5 Reco Type                                                                  | •                             |
| Comittee                                                                     |                               |
|                                                                              |                               |
| Cancel Save & New Save                                                       |                               |
|                                                                              |                               |
|                                                                              |                               |
|                                                                              |                               |
|                                                                              |                               |
|                                                                              |                               |

# **STEP 14: HIT** THE GEAR ICON **AND SELECT SETUP FROM** THE DROPDOWN MENU

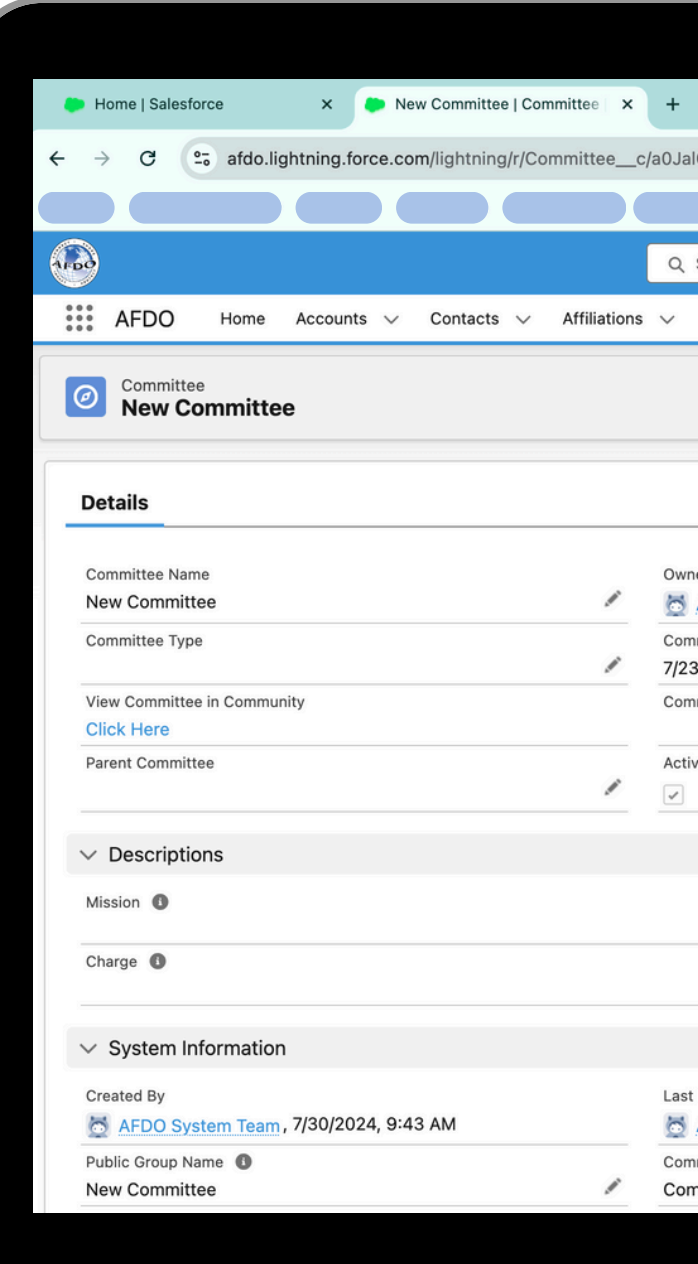

|                                |                   |              |           |                                |                                       | ~          |
|--------------------------------|-------------------|--------------|-----------|--------------------------------|---------------------------------------|------------|
| 1000000xboLEAQ/                | /view             |              |           |                                | \$ D                                  | ⊕ :        |
|                                |                   |              |           |                                |                                       |            |
| Search                         |                   |              |           | (                              | *• 🗄 🌰 ? 🎄                            | • 💿        |
| Directories 🗸                  | Committees 🗸      | Categories 🗸 | Reports 🗸 | Dashboards mpaign              | Setup C                               | <b>→ @</b> |
|                                |                   |              |           |                                | Service Setup                         | Edit       |
|                                |                   |              |           | Add A Contact To This C        | Your Account                          |            |
| er                             |                   |              |           | Click next to add a contact to | Developer Console                     |            |
| AFDO System Tea                | m                 |              |           |                                | Edit Page                             | Next       |
| mittee Start Date<br>3/2024    |                   |              | 1         |                                | Edit Object                           |            |
| mittee End Date                |                   |              |           | Activity                       |                                       |            |
| ve Committee? 🚺                |                   |              | /         | Filters:                       | All time • All activities • All ty    | pes 🔯      |
|                                |                   |              |           | V Upcoming & Overdue           | Refresh • Expand All •                | View All   |
|                                |                   |              | /         | No ac                          | ctivities to show.                    |            |
|                                |                   |              | 1         | Get started by sending an      | a email, scheduling a task, and       | more.      |
|                                |                   |              |           | No past activity. Past meetin  | ngs and tasks marked as done<br>here. | show up    |
| Modified By<br>AFDO System Tea | m, 7/30/2024, 9:4 | 3 AM         |           |                                |                                       |            |
| mittee Visibility              | Orth              |              |           |                                |                                       |            |

STEP 15: TYPE SHARING SETTINGS INTO THE QUICK FIND BOX AND **HIT SHARING** SETTINGS IN THE MENU

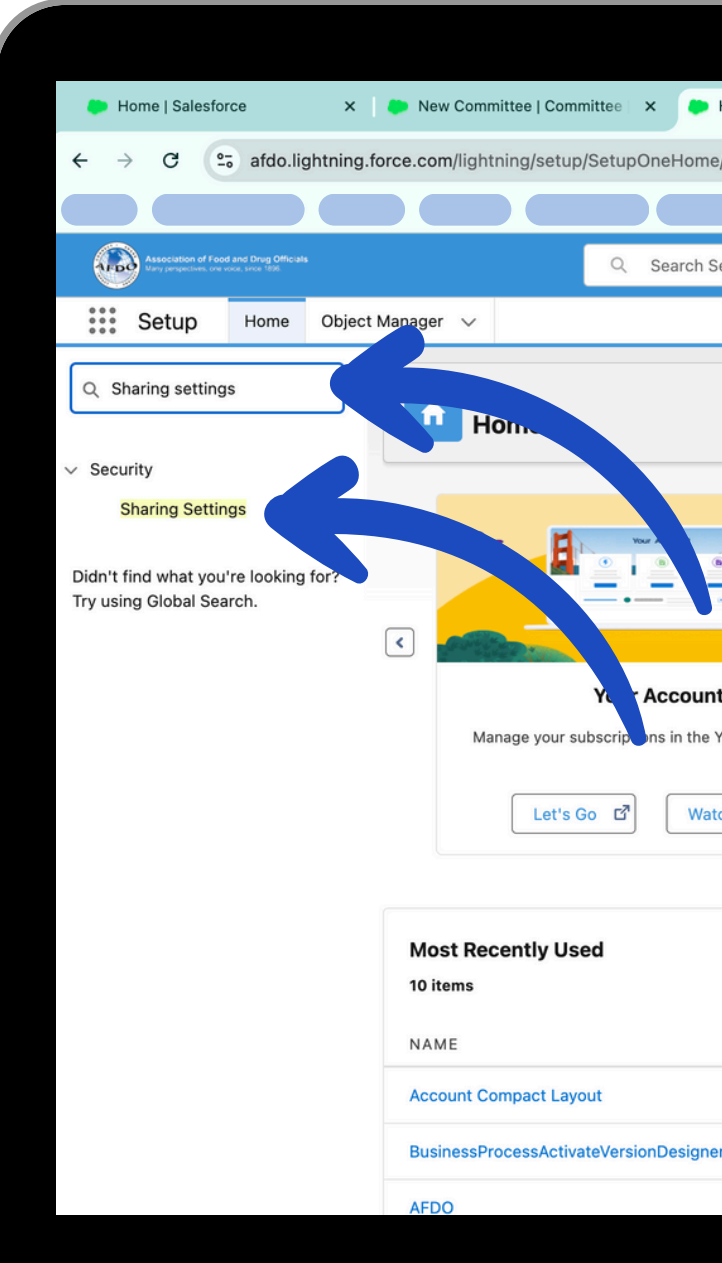

| Home   Salesforce | × +                                  |                                                                | ~       |
|-------------------|--------------------------------------|----------------------------------------------------------------|---------|
| e/home            |                                      | <ul> <li>⇒ 1 C</li> </ul>                                      | :       |
|                   |                                      |                                                                |         |
| Setup             |                                      | ★ 🖬 🚓 ? 🌣 🐥 🔇                                                  | 5       |
|                   |                                      |                                                                | Q       |
|                   |                                      | Create 💌                                                       |         |
|                   |                                      |                                                                | •       |
| ıt                | <b>Einstein Prediction Builder</b>   | Mobile Publisher                                               |         |
| Your Account app. | Build. Predict. Take action!         | Use the Mobile Publisher to create your own branded mobile app |         |
| tch Video         | Get Started                          |                                                                |         |
|                   | 0000                                 |                                                                |         |
|                   |                                      |                                                                |         |
|                   | түре                                 | OBJEC                                                          | т       |
|                   | ТҮРЕ                                 | OBJEC<br>ct Layout Accourt                                     | T       |
| er                | TYPE<br>Compa<br>Visualfo            | OBJEC<br>Ict Layout Accour<br>prce Page                        | T       |
| ər                | TYPE<br>Compa<br>Visualfo<br>Page La | OBJEC<br>Ict Layout Accour<br>orce Page<br>ayout Accour        | T<br>nt |
| er                | TYPE<br>Compa<br>Visualfo<br>Page La | OBJEC<br>Ict Layout Accour<br>orce Page<br>ayout Accour        | T<br>nt |

STEP 16: FIND THE COMMITTEE **OBJECT IN THE "MANAGE** SHARING SETTINGS FOR:" DROPDOWN MENU

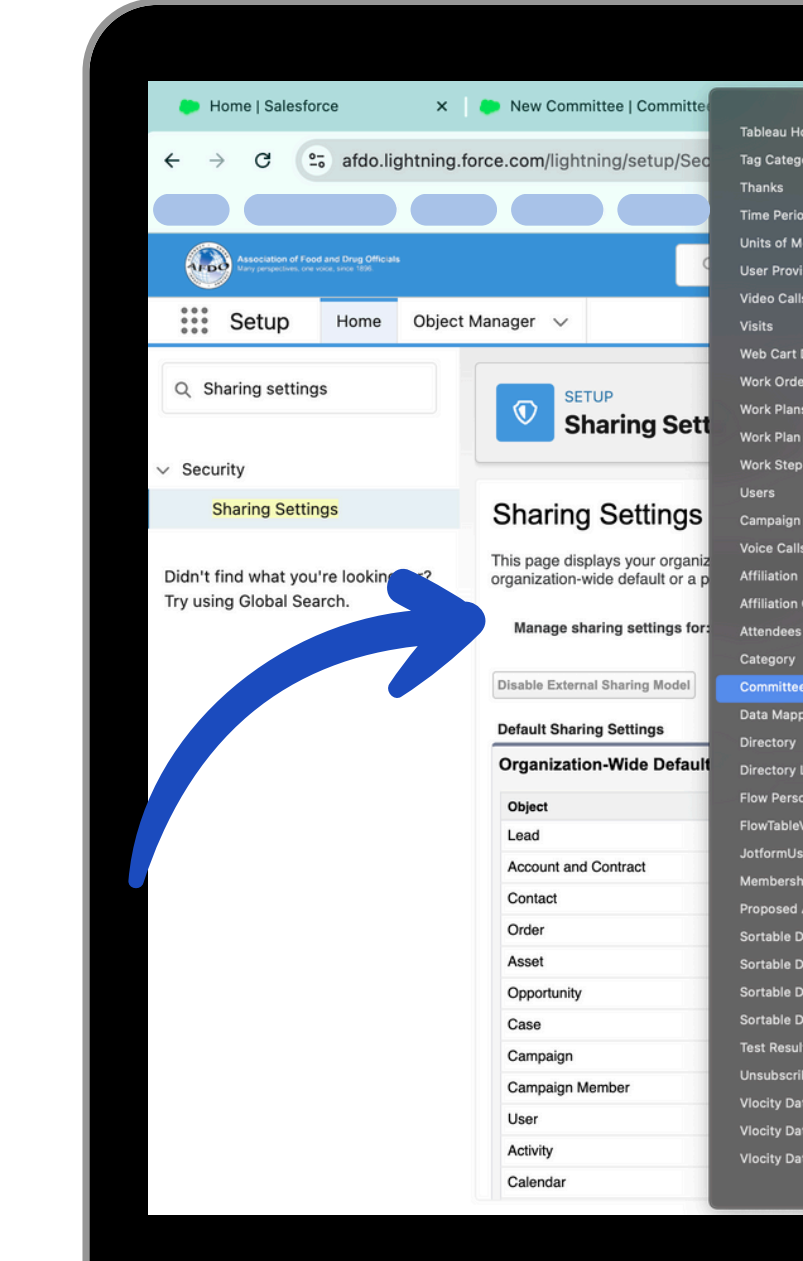

|                                                                                                    |                                                                                                    | ☆ 12   -                                                                                                    |
|----------------------------------------------------------------------------------------------------|----------------------------------------------------------------------------------------------------|----------------------------------------------------------------------------------------------------|
|                                                                                                    |                                                                                                    |                                                                                                    |
|                                                                                                    |                                                                                                    |                                                                                                    |
|                                                                                                    |                                                                                                    | * 🖬 🖶 🚓 🔶 🔅                                                                                                    |
|                                                                                                    |                                                                                                    |                                                                                                    |
|                                                                                                    |                                                                                                    |                                                                                                    |
|                                                                                                    |                                                                                                    |                                                                                                    |
|                                                                                                    |                                                                                                    |                                                                                                    |
|                                                                                                    |                                                                                                    |                                                                                                    |
|                                                                                                    |                                                                                                    |                                                                                                    |
|                                                                                                    |                                                                                                    |                                                                                                    |
|                                                                                                    |                                                                                                    | Help for this Pag                                                                                                    |
|                                                                                                    |                                                                                                    |                                                                                                    |
| cts                                                                                                    |                                                                                                    |                                                                                                    |
| cts                                                                                                    |                                                                                                    |                                                                                                    |
|                                                                                                    |                                                                                                    |                                                                                                    |
| cts                                                                                                    |                                                                                                    |                                                                                                    |
| cts                                                                                                    |                                                                                                    | Organization-Wide Defaults Help                                                                                                    |
| rts<br>Iternal Access                                                                                                    | Default Ex Access                                                                                                    | Organization-Wide Defaults Help<br>Grant Access Using Hierarchies                                                                                                    |
| nternal Access<br>bad/Write/Transfer                                                                                                    | Default Ex. Access<br>Private                                                                                                    | Organization-Wide Defaults Help<br>Grant Access Using Hierarchies                                                                                                    |
| ternal Access<br>pad/Write/Transfer<br>pad/Write                                                                                                    | Default Ex Access<br>Private<br>Public Read/Write                                                                                                    | Organization-Wide Defaults Help<br>Grant Access Using Hierarchies                                                                                                    |
| nternal Access<br>pad/Write/Transfer<br>pad/Write<br>d by Parent                                                                                                    | Default Ex Access<br>Private<br>Public Read/Write<br>Controlled by Parent                                                                                                    | Organization-Wide Defaults Help<br>Grant Access Using Hierarchies                                                                                                    |
| nternal Access<br>pad/Write/Transfer<br>pad/Write<br>d by Parent<br>d by Parent                                                                                                    | Default Ex         Access           Private         Public Read/Writb           Controlled by Parent         Controlled by Parent                                                                                                    | Organization-Wide Defaults Help<br>Grant Access Using Hierarchies                                                                                                    |
| ts<br>ternal Access<br>aad/Write/Transfer<br>aad/Write<br>d by Parent<br>d by Parent<br>d by Parent<br>d by Parent                                                                              | Default Ex         Access           Private         Public Read/Writs           Controlled by Parent         Controlled by Parent           Controlled by Parent         Controlled by Parent                                                                                                    | Organization-Wide Defaults Help       Grant Access Using Hierarchies       ✓       ✓       ✓       ✓       ✓       ✓       ✓       ✓       ✓       ✓       ✓       ✓       ✓       ✓       ✓       ✓       ✓       ✓       ✓       ✓       ✓       ✓       ✓       ✓                                                                                                    |
| ets<br>Hernel Access<br>pad/Write/Transfer<br>pad/Write<br>d by Parent<br>d by Parent<br>d by Parent<br>d by Parent<br>pad Only                                                                 | Default EX       Access         Private       Public Read/Write         Controlled by Parent       Controlled by Parent         Controlled by Parent       Controlled by Parent         Private       Private                                                                                                    | Organization-Wide Defaults Help       Grant Access Using Hierarchies       ✓       ✓       ✓       ✓       ✓       ✓       ✓       ✓       ✓       ✓       ✓       ✓       ✓       ✓       ✓       ✓       ✓       ✓       ✓       ✓       ✓       ✓       ✓       ✓       ✓       ✓       ✓       ✓                                                                                 |
| ternal Access<br>ad/Write/Transfer<br>ad/Write<br>d by Parent<br>d by Parent<br>d by Parent<br>ad Only<br>ad/Write/Transfer                                                                     | Default EX       Access         Private       Public Read/Writs         Controlled by Parent       Controlled by Parent         Controlled by Parent       Private         Private       Private         Private       Private         Private       Private         Private       Private                                                                                                    | Organization-Wide Defaults Help       Grant Access Using Hierarchies       ✓       ✓       ✓       ✓       ✓       ✓       ✓       ✓       ✓       ✓       ✓       ✓       ✓       ✓       ✓       ✓       ✓       ✓       ✓       ✓       ✓       ✓       ✓       ✓       ✓       ✓       ✓       ✓       ✓                                                                         |
| ets<br>Hernal Access<br>aad/Write/Transfer<br>aad/Write<br>d by Parent<br>d by Parent<br>d by Parent<br>aad Only<br>aad/Write/Transfer<br>all Access                                            | Default Ex     Access       Private     Public Read/Write       Controlled by Parent     Controlled by Parent       Controlled by Parent     Controlled by Parent       Private     Private       Private     Public Read Only                                                                                                    | Organization-Wide Defaults Help<br>Grant Access Using Hierarchies                                                                                                    |
| ets<br>Hernal Access<br>pad/Write/Transfer<br>pad/Write<br>d by Parent<br>d by Parent<br>d by Parent<br>ad Only<br>pad/Write/Transfer<br>ul Access<br>d by Campaign                             | Default Ex       Access         Private       Public Read/Writb.         Controlled by Parent       Controlled by Parent         Controlled by Parent       Controlled by Parent         Private       Private         Private       Private         Private       Private         Potic Read Only       Controlled by Campaign                                                                                                    | Organization-Wide Defaults Help<br>Grant Access Using Hierarchies                                                                                                    |
| ts<br>ternal Access<br>ad/Write/Transfer<br>ad/Write<br>d by Parent<br>d by Parent<br>d by Parent<br>ad Only<br>ad/Write/Transfer<br>ul Access<br>d by Campaign<br>ad Only                      | Default Ex       Access         Private       Public Read/Write         Controlled by Parent       Controlled by Parent         Controlled by Parent       Controlled by Parent         Private       Private         Private       Public Read Only         Controlled by Campaign       Public Read Only                                                                                                    | Organization-Wide Defaults Help<br>Grant Access Using Hierarchies                                                                                                    |
| ternal Access<br>bad/Write/Transfer<br>bad/Write/Transfer<br>bad/Write<br>d by Parent<br>d by Parent<br>d by Parent<br>bad Only<br>bad/Write/Transfer<br>al Access<br>d by Campaign<br>bad Only | Default Ex       Access         Private       Public Read/Write         Controlled by Parent       Controlled by Parent         Controlled by Parent       Controlled by Parent         Private       Private         Public Read Only       Controlled by Campaign         Public Read Only       Public Read Only         Public Read Only       Public Read Only         Public Read Only       Public Read Only         Public Read Only       Public Read Only         Public Read Only       Public Read Only | Organization-Wide Defaults Help       Grant Access Using Hierarchies       ✓       ✓       ✓       ✓       ✓       ✓       ✓       ✓       ✓       ✓       ✓       ✓       ✓       ✓       ✓       ✓       ✓       ✓       ✓       ✓       ✓       ✓       ✓       ✓       ✓       ✓       ✓       ✓       ✓       ✓       ✓       ✓       ✓       ✓       ✓       ✓       ✓       ✓ |

## **STEP 17:** SCROLL DOWN TO THE COMMITTEE **SHARING RULES AND HIT NEW**

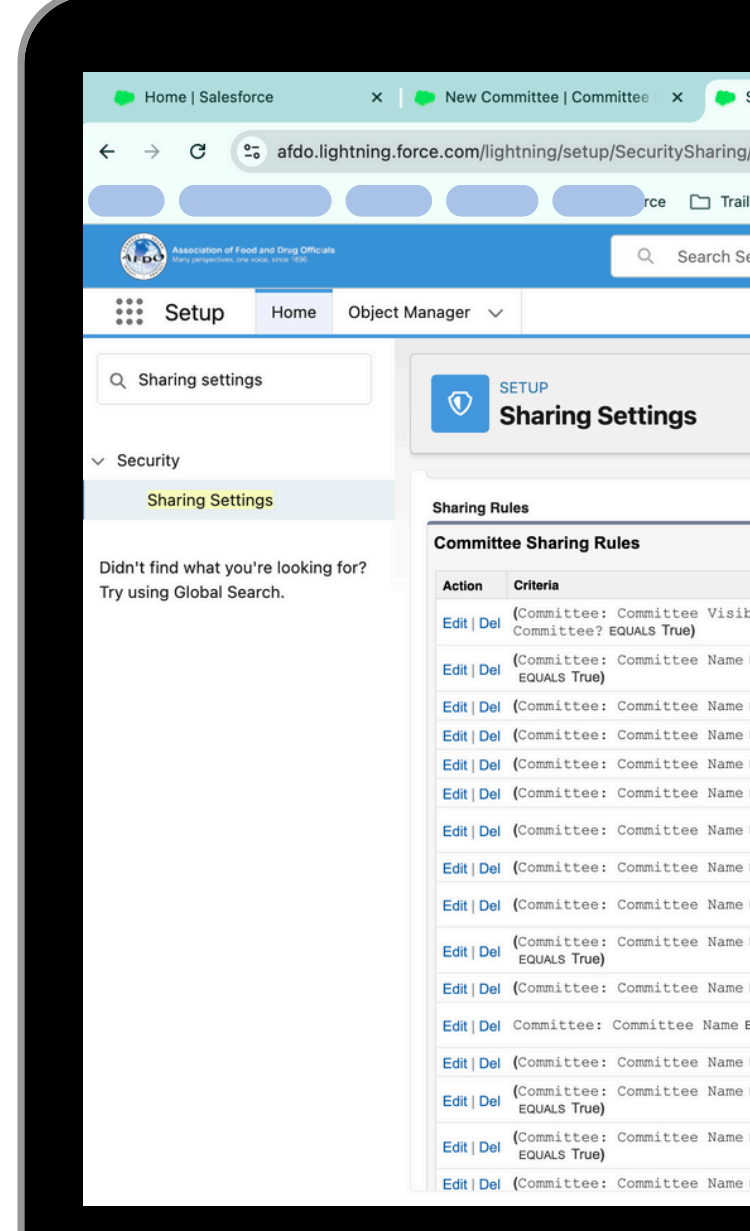

| Sharing Settings   Salesforce × +                                                                                                    |                                                                                                    | ~                                                                          |
|----------------------------------------------------------------------------------------------------|----------------------------------------------------------------------------------------------------|----------------------------------------------------------------------------|
| g/home                                                                                                    | \$<br>\$                                                                                                    | }   🔶 :                                                                    |
| ilhead 🗅 Spreadsheets                                                                                                    |                                                                                                    |                                                                            |
| Setup                                                                                                    | * 🖬 🖶 🚓 ? 🌣                                                                                                    | : 📮 🙆                                                                      |
|                                                                                                    |                                                                                                    | ୍                                                                          |
|                                                                                                    |                                                                                                    |                                                                            |
|                                                                                                    |                                                                                                    |                                                                            |
|                                                                                                    |                                                                                                    |                                                                            |
|                                                                                                    |                                                                                                    |                                                                            |
| New                                                                                                    | Committee Sharing F                                                                                                    | Rules Help 🕐                                                               |
|                                                                                                    | Sharad With                                                                                                    | Access Level                                                               |
| bility EQUALS Committee Members + Pau-wembers + Registered NND (Committee: Active                                                                                                    | Group: All Community Members                                                                                                    | Read Only                                                                  |
| EQUALS Allergen Control At Retail Ad Hoc Committee) AND (Committee: As Committee?                                                                                                    | Group: Allergen Control At Retail                                                                                                    | Read Only                                                                  |
| EQUALS Alumni Committee) AND (Committee: Active Committee? EQUALS                                                                                                    | Group: Alumni Committee                                                                                                    | Read Only                                                                  |
| EQUALS Awards Sub-Committee) AND (Committee: Active Committee? EQUAL ue)                                                                                                    | Group: Awards Sub-Committee                                                                                                    | Read Only                                                                  |
| EQUALS Body Art Committee) AND (Committee: Active Committee? EQUALS True                                                                                                    | Group: Body Art Committee                                                                                                    | Read Only                                                                  |
| EQUALS Cannabis Committee) AND (Committee: Active Committee? EQUALS True)                                                                                                    | Group: Cannabis Committee                                                                                                    | Read Only                                                                  |
| EQUALS Drugs Devices & Cosmetics Committee) AND (Committee: Active Committee? EQUALS True)                                                                                                    | Group: Drugs Devices & Cosmetics<br>Committee                                                                                                    | Read Only                                                                  |
|                                                                                                    | Group: Food Defense Committee                                                                                                    | Read Only                                                                  |
| EQUALS FOOD Defense Committee) AND (Committee: Active Committee? EQUALS Inue)                                                                                                    | Group. Pood Delense Committee                                                                                                    |                                                                            |
| EQUALS Food Defense Committee) AND (Committee: Active Committee? EQUALS True) EQUALS Food Innovation & Technology Committee) AND (Committee: Active Committee? EQUALS True)                                                                                                    | Group: Food Detense Committee                                                                                                    | Read Only                                                                  |
| EQUALS Food Defense Committee) AND (Committee: Active Committee? EQUALS True)                                                                                                    | Group: Food Innovation & Technology<br><u>Committee</u> Group: Food Protection Educational Resource                                                                                                    | Read Only<br>Read Only                                                     |
| EQUALS Food Defense Committee) AND (Committee: Active Committee? EQUALS True) EQUALS Food Innovation & Technology Committee) AND (Committee: Active Committee? EQUALS True EQUALS Food Protection Educational Resource Committee) AND (Committee: Active Committee? EQUALS Food Recovery Committee) AND (Committee: Active Committee? EQUALS True)                                                                                                    | Group: Food Protection & Technology<br><u>Committee</u> Group: Food Protection Educational Resource <u>Group: Food Protection Educational Resource</u>                                                                                                    | Read Only<br>Read Only<br>Read Only                                        |
| EQUALS Food Defense Committee) AND (Committee: Active Committee? EQUALS True)  EQUALS Food Innovation & Technology Committee) AND (Committee: Active Committee? EQUALS True EQUALS Food Protection Educational Resource Committee) AND (Committee: Active Committee? EQUALS Food Recovery Committee) AND (Committee: Active Committee? EQUALS True) EQUALS Foodborne Outbreak & Emergency Response Committee                                                                                                    | Group: Food Innovation & Technology<br>Committee     Group: Food Protection Educational Resource     Group: Food Protection Educational Resource     Group: Food Recovery Committee     Group: Foodborne Outbreak & Emergency,<br>Response                                                                                                    | Read Only<br>Read Only<br>Read Only<br>Read Only                           |
| EQUALS Food Defense Committee) AND (Committee: Active Committee? EQUALS True) EQUALS Food Protection Educational Resource Committee) AND (Committee: Active Committee? EQUALS True) EQUALS Food Protection Educational Resource Committee: Active Committee? EQUALS True) EQUALS Food Recovery Committee) AND (Committee: Active Committee? EQUALS True) EQUALS Foodborne Outbreak & Emergency Response Committee EQUALS Industry Membership Committee) AND (Committee: Active Committee? EQUALS True)                                                                                                    | Group: Food Innovation & Technology<br>Committee     Group: Food Protection Educational Resource     Group: Food Protection Educational Resource     Group: Food Recovery Committee     Group: Foodborne Outbreak & Emergency,<br>Response     Group: Industry Membership Committee                                                                                                    | Read Only<br>Read Only<br>Read Only<br>Read Only<br>Read Only              |
| EQUALS Food Defense Committee) AND (Committee: Active Committee? EQUALS True) EQUALS Food Innovation & Technology Committee) AND (Committee: Active Committee? EQUALS True EQUALS Food Protection Educational Resource Committee) AND (Committee: Active Committee? EQUALS Food Recovery Committee) AND (Committee: Active Committee? EQUALS True) EQUALS Foodborne Outbreak & Emergency Response Committee EQUALS Industry Membership Committee) AND (Committee: Active Committee? EQUALS True) EQUALS International & Government Relations Committee) AND (Committee: Active Committee?                                                                                                    | Group: Food Innovation & Technology           Committee           Group: Food Protection Educational Resource           Group: Food Protection Educational Resource           Group: Food Recovery Committee           Group: Foodborne Outbreak & Emergency,<br>Response           Group: Industry Membership Committee           Group: Industry Membership Committee           Group: International & Government Relations                                                                                                    | Read Only<br>Read Only<br>Read Only<br>Read Only<br>Read Only              |
| EQUALS Food Defense Committee) AND (Committee: Active Committee? EQUALS True) EQUALS Food Protection Educational Resource Committee) AND (Committee: Active Committee? EQUALS True) EQUALS Food Protection Educational Resource Committee: Active Committee? EQUALS True) EQUALS Food Recovery Committee) AND (Committee: Active Committee? EQUALS True) EQUALS Foodborne Outbreak & Emergency Response Committee EQUALS Industry Membership Committee) AND (Committee: Active Committee? EQUALS True) EQUALS Industry Membership Committee) AND (Committee: Active Committee? EQUALS True) EQUALS International & Government Relations Committee) AND (Committee: Active Committee? EQUALS Laboratory Science & Technology Committee) AND (Committee: Active Committee? | Group: Food Innovation & Technology.         Group: Food Protection Educational Resource         Group: Food Protection Educational Resource         Group: Food Protection Educational Resource         Group: Food Protection Educational Resource         Group: Food Protection Educational Resource         Group: Food Protection Educational Resource         Group: Food Protection Educational Resource         Group: Industry Membership Committee         Group: International & Government Relations         Group: Laboratory Science & Technology.         Committee | Read Only<br>Read Only<br>Read Only<br>Read Only<br>Read Only<br>Read Only |

STEP 18: IN STEP 1 LABEL THE SHARING SETTING AS "SHARE **`COMMITTEE** NAME' WITH **YUBLIC GROUP** NAME' GROUP" THE **RULE NAME WILL** AUTOMATICALLY POPULATE

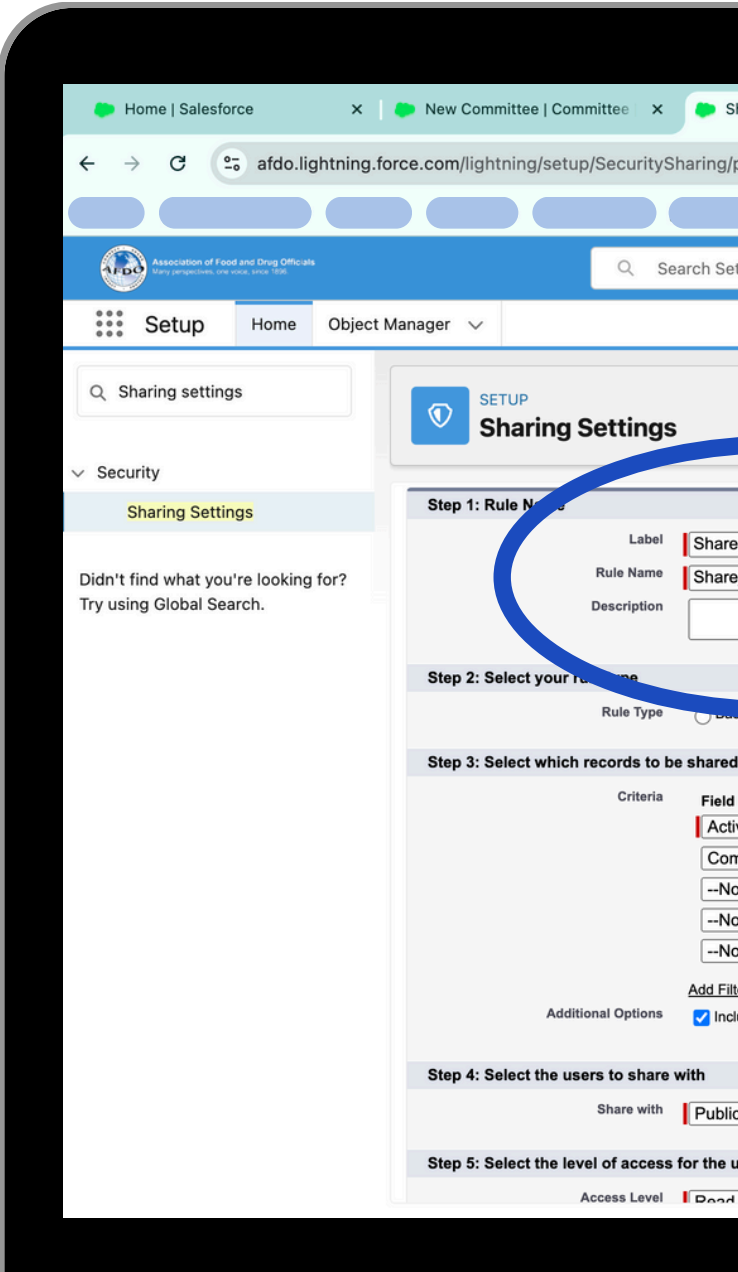

| Sharing Settings   Sales                    | force × +               |                             |            |             |               |         |         |              | ~     |
|---------------------------------------------|-------------------------|-----------------------------|------------|-------------|---------------|---------|---------|--------------|-------|
| g/page?address=%2F                          | setup%2Fown%2I          | -<br>shareRule.jsp%3Fret    | URL%3D     | %252Fp%252F | Fown%252FOrgS | haringD | ☆ 8     | <b>D</b>   - | e :   |
|                                             |                         |                             |            |             |               |         |         |              |       |
| Setup                                       |                         |                             |            |             | *             | - 8 4   | 2       | â 🔔          |       |
|                                             |                         |                             |            |             |               |         | •       | •••          |       |
|                                             |                         |                             |            |             |               |         |         |              |       |
|                                             |                         |                             |            |             |               |         |         |              |       |
|                                             |                         |                             |            |             |               |         |         |              |       |
|                                             |                         |                             |            |             |               |         |         |              |       |
|                                             |                         |                             |            |             |               |         | *= Requ | ired Informa | ation |
| are New Committee                           |                         |                             |            |             |               |         |         |              |       |
| are_New_Committee                           | )                       |                             |            |             |               |         |         |              |       |
|                                             |                         |                             |            |             |               |         |         |              |       |
|                                             |                         |                             |            |             |               |         |         |              |       |
|                                             |                         |                             |            |             |               |         |         |              |       |
|                                             | Based on criteria       | Suest user access, based on | o criteria |             |               |         |         |              |       |
| red                                         |                         |                             |            |             |               |         |         |              |       |
| əld                                         | Operator                | Value                       |            |             |               |         |         |              |       |
| ctive Committee? ~                          | equals                  | True                        | _ 🕙 /      | ND          |               |         |         |              |       |
| committee Name ~                            | equals                  | New Committee               | _ '        |             |               |         |         |              |       |
| None V                                      | None                    |                             |            | AND         |               |         |         |              |       |
| None                                        | INORE                   |                             | - '        |             |               |         |         |              |       |
| None V                                      | None                    |                             |            |             |               |         |         |              |       |
| Filter Logic<br>Include records owned by us | ers who can't have an a | ssigned role                |            |             |               |         |         |              |       |
|                                             |                         |                             |            |             |               |         |         |              |       |
|                                             |                         |                             |            |             |               |         |         |              |       |
| blic Groups                                 | ~ Nev                   | v Committee                 |            | ~           |               |         |         |              |       |
|                                             |                         |                             |            |             |               |         |         |              |       |
| e users                                     |                         |                             |            |             |               |         |         |              |       |
|                                             |                         |                             |            |             |               |         |         |              |       |
|                                             |                         |                             |            |             |               |         |         |              |       |
|                                             |                         |                             |            |             |               |         |         |              |       |
|                                             |                         |                             |            |             |               |         |         |              |       |

## STEP 19: IN STEP 2 CLICK "BASED ON CRITERIA"

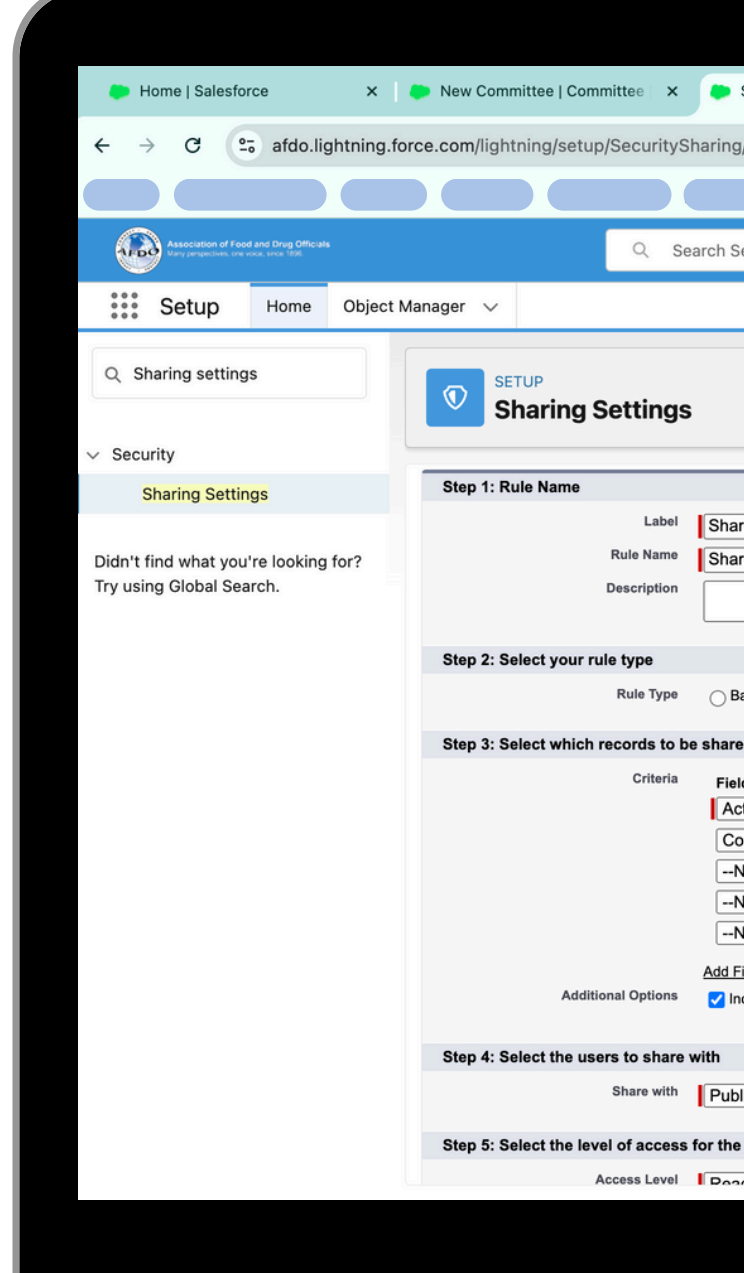

| Sharing Settings   Salesf                          | force × -         | F         |                          |            |          |            |              |       |       |           |                  | ~        |
|----------------------------------------------------|-------------------|-----------|--------------------------|------------|----------|------------|--------------|-------|-------|-----------|------------------|----------|
| g/page?address=%2F                                 | setup%2Fow        | n%2Fs     | hareRule.jsp%3Fre        | tURL%3     | D%252Fp% | %252Fown%2 | 252FOrgShari | ngD ז | Y     | Ð         | - <del>0</del> - | :        |
|                                                    |                   |           |                          |            |          |            |              |       |       |           |                  |          |
| Setup                                              |                   |           |                          |            |          |            | *-           | 8     | ?     | ţ,        | <b>.</b> (       | 3        |
|                                                    |                   |           |                          |            |          |            |              |       |       |           |                  | <u>@</u> |
|                                                    |                   |           |                          |            |          |            |              |       |       |           |                  |          |
|                                                    |                   |           |                          |            |          |            |              |       |       |           |                  |          |
|                                                    |                   |           |                          |            |          |            |              |       |       |           |                  |          |
|                                                    |                   |           |                          |            |          |            |              |       | = Req | uired Inf | ormation         |          |
| re New Committee                                   |                   |           |                          |            |          |            |              |       |       |           |                  |          |
| ire_New_Committee                                  |                   |           |                          |            |          |            |              |       |       |           |                  |          |
|                                                    |                   |           |                          |            |          |            |              |       |       |           |                  |          |
| lased on cord owner                                | Based on criteria | Gu        | est user acce 3, based o | n criteria |          |            |              |       |       |           |                  |          |
| ild                                                |                   |           | value                    |            |          |            |              |       |       |           |                  |          |
|                                                    | equals            |           | Irue                     |            | AND      |            |              |       |       |           |                  |          |
| None V                                             | None              | ~         |                          |            | AND      |            |              |       |       |           |                  |          |
| None ~                                             | None              | ~         |                          |            | AND      |            |              |       |       |           |                  |          |
| None ~                                             | None              | ~         |                          |            |          |            |              |       |       |           |                  |          |
| <u>Filter Logic</u><br>nclude records owned by use | ers who can't hav | ve an ass | igned role <b>1</b>      |            |          |            |              |       |       |           |                  |          |
| blic Groups                                        | ~                 | New       | Committee                |            | ~        | ]          |              |       |       |           |                  |          |
| e users                                            |                   |           |                          |            |          |            |              |       |       |           |                  |          |
|                                                    |                   |           |                          |            |          |            |              |       |       |           |                  |          |
|                                                    |                   |           |                          |            |          |            |              |       |       |           |                  |          |
|                                                    |                   |           |                          |            |          |            |              |       |       |           |                  |          |
|                                                    |                   |           |                          |            |          |            |              |       |       |           |                  |          |

**STEP 20: IN THE** FIRST CRITERIA LINE ADD "ACTIVE COMMITTEE?" EQUALS TRUE AND IN THE SECOND CRITERIA LINE ADD "COMMITTEE NAME'' = `NEWCOMMITTEE NAME'

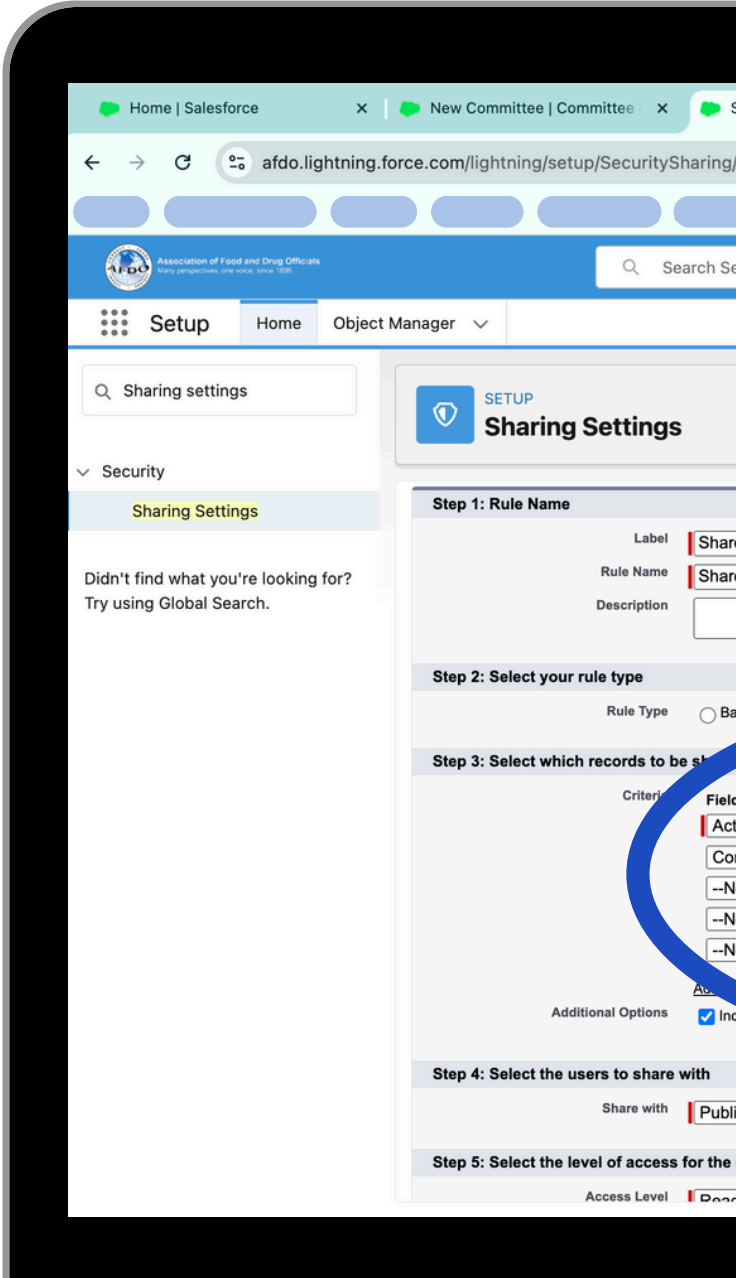

| Sharing Settings   Sales | force × +                 |                       |        |           |          |            |      |        |           |            | ~        |
|--------------------------|---------------------------|-----------------------|--------|-----------|----------|------------|------|--------|-----------|------------|----------|
| g/page?address=%2F       | -<br>setup%2Fown%2F       | shareRule.jsp%3FretUR | RL%3   | D%252Fp%2 | 52Fown%2 | 52FOrgShar | ingD | ☆      | Ð         | - ÷        | :        |
|                          |                           |                       |        |           |          |            |      |        |           |            |          |
| Setup                    |                           |                       |        |           |          | *          | 8    | 2      | ń         |            |          |
|                          |                           |                       |        |           |          |            |      |        | <b>•</b>  | ÷ (        |          |
|                          |                           |                       |        |           |          |            |      |        |           |            | <u> </u> |
|                          |                           |                       |        |           |          |            |      |        |           |            |          |
|                          |                           |                       |        |           |          |            |      |        |           |            |          |
|                          |                           |                       |        |           |          |            |      |        |           |            |          |
|                          |                           |                       |        |           |          |            |      | 1 '= R | equired I | nformation |          |
| are New Committee        |                           |                       |        |           |          |            |      |        |           |            |          |
| are_New_Committee        |                           |                       |        |           |          |            |      |        |           |            |          |
|                          |                           |                       |        |           |          |            |      |        |           |            |          |
|                          |                           |                       |        |           |          |            |      |        |           |            |          |
|                          |                           |                       |        |           |          |            |      |        |           |            |          |
| Based on record          | Sased on criteria         | uest uson             | iteria |           |          |            |      |        |           |            |          |
|                          |                           |                       |        |           |          |            |      |        |           |            |          |
| eld                      | Operator                  | Value                 |        |           |          |            |      |        |           |            |          |
| ctive Committee?         | equals ~                  | True                  |        | AND       |          |            |      |        |           |            |          |
| committee Name           | equals ~                  | New Committee         |        | AND       |          |            |      |        |           |            |          |
| None ~                   | None v                    |                       |        | AND       |          |            |      |        |           |            |          |
| None ~                   | None V                    |                       |        | AND       |          |            |      |        |           |            |          |
| None ~                   | None V                    |                       |        |           |          |            |      |        |           |            |          |
| Logic                    | ers who can't have an as  | signed role           |        |           |          |            |      |        |           |            |          |
| include whee by us       | sers who can't have an as | signed fole 1         |        |           |          |            |      |        |           |            |          |
|                          |                           |                       |        |           |          |            |      |        |           |            |          |
| blic Groups              | ~ New                     | Committee             |        | ~         |          |            |      |        |           |            |          |
|                          |                           |                       |        |           |          |            |      |        |           |            |          |
| e users                  |                           |                       |        |           |          |            |      |        |           |            |          |
|                          |                           |                       |        |           |          | _          | _    |        | _         |            |          |
|                          |                           |                       |        |           |          |            |      |        |           |            |          |
|                          |                           |                       |        |           |          |            |      |        |           |            |          |
|                          |                           |                       |        |           |          |            |      |        |           |            |          |

STEP 21: IN STEP 4 SELECT PUBLIC **GROUP AS THE** "SHARE WITH" **DROPDOWN AND ADD** THE NEW PUBLIC **GROUP YOU CREATED** IN THE RIGHT **DROPDOWN MENU.** IN STEP 5 MAKE SURE **ACCESS LEVEL IS SET** TO "READ ONLY" AND HIT SAVE

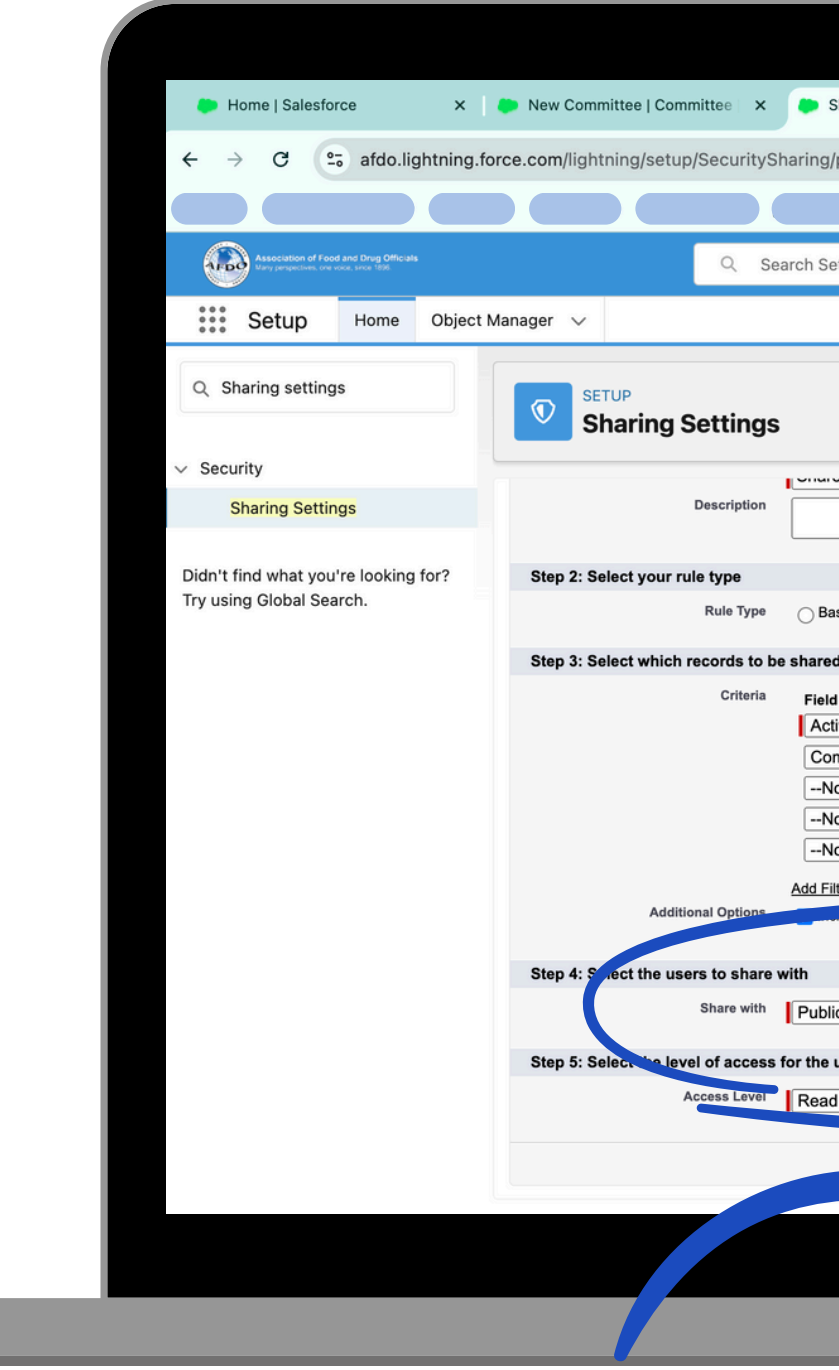

| Sharing Settings   Salesf | iorce × +                 |                                 |                |                    |           | ~ |
|---------------------------|---------------------------|---------------------------------|----------------|--------------------|-----------|---|
| g/page?address=%2F        | setup%2Fown%2Fs           | shareRule.jsp%3FretURI          | L%3D%252Fp%252 | Fown%252FOrgSharin | gD ☆ 🖸    |   |
|                           |                           |                                 |                |                    |           |   |
| Setup                     |                           |                                 |                | * -                | H 🏩 ? 🕸 . |   |
|                           |                           |                                 |                |                    |           | Q |
|                           |                           |                                 |                |                    |           |   |
|                           |                           |                                 |                |                    |           |   |
|                           |                           |                                 |                |                    |           |   |
|                           |                           |                                 |                |                    |           |   |
|                           |                           |                                 |                |                    |           |   |
|                           |                           |                                 |                |                    |           |   |
| Based on record owner     | Based on criteria 🔿 Gu    | lest user access, based on crit | eria           |                    |           |   |
|                           |                           |                                 | iona -         |                    |           |   |
| ed                        |                           |                                 |                |                    |           |   |
| tive Committee?           | Operator<br>equals        | Value<br>True                   | and            |                    |           |   |
| ommittee Name             | equals ~                  | New Committee                   | AND            |                    |           |   |
| None ~                    | None ~                    |                                 | AND            |                    |           |   |
| None ~                    | None V                    |                                 | AND            |                    |           |   |
| None ~                    | None V                    |                                 | ]              |                    |           |   |
| Filter Logic              |                           |                                 |                |                    |           |   |
| tecords owned by use      | ers who can't have an ass | signed role                     |                |                    |           |   |
|                           |                           |                                 |                |                    |           |   |
| olic Groups               | ~ New                     | Committee                       | ~              |                    |           |   |
|                           | ,                         |                                 |                |                    |           |   |
| eusers                    |                           |                                 |                |                    |           |   |
| ad Only 🗸                 |                           |                                 |                |                    |           |   |
| Save                      | Cancel                    |                                 |                |                    |           |   |
| Jave                      | Culler                    |                                 |                |                    |           |   |
|                           |                           |                                 |                |                    |           |   |
|                           |                           |                                 |                |                    |           |   |
|                           |                           |                                 |                |                    |           |   |
|                           |                           |                                 |                |                    |           |   |

# **STEP 22: HIT** OBJECT MANAGER IN THE SETUP TAB MENU

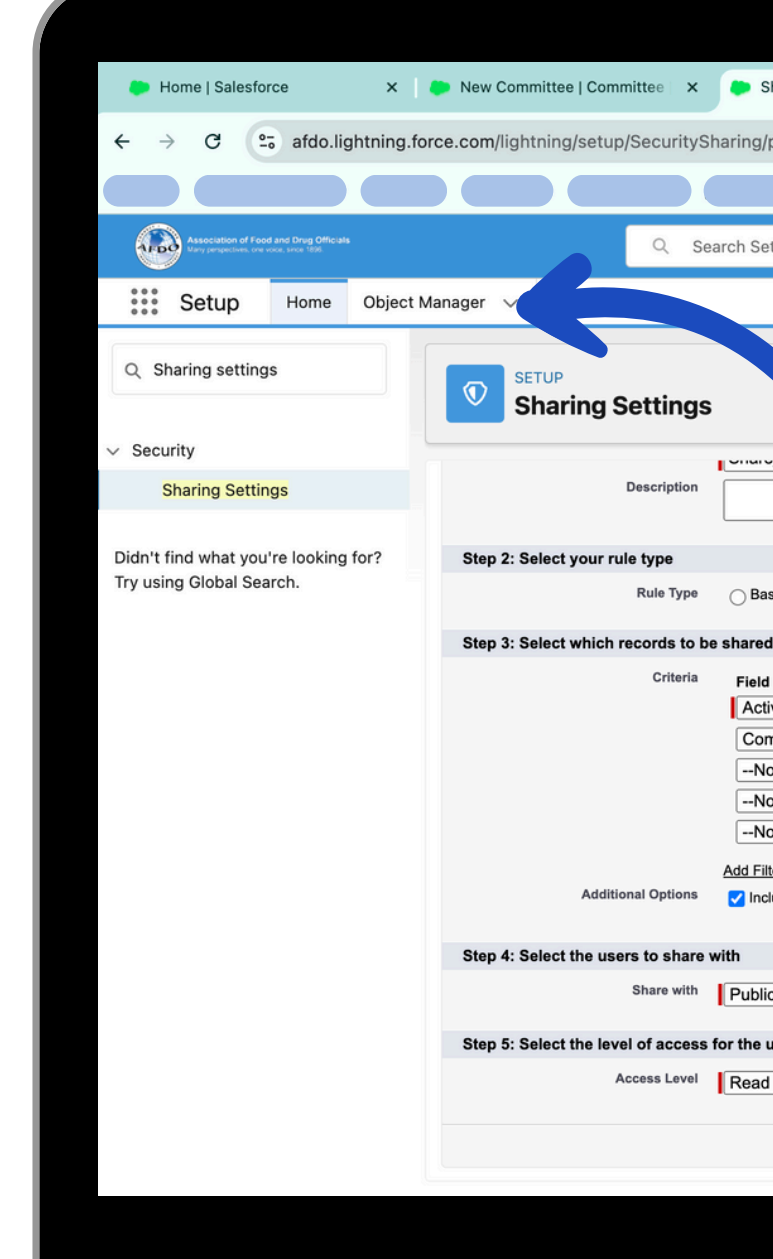

| Sharing Settings   Salesf                                                                                                    | force × +                 |                       |               |            |            |          |      |     |            | ~       |
|----------------------------------------------------------------------------------------------------|---------------------------|-----------------------|---------------|------------|------------|----------|------|-----|------------|---------|
| g/page?address=%2F                                                                                                    | setup%2Fown%2Fs           | hareRule.jsp%3F       | retURL%3D%    | %252Fp%252 | Fown%252FC | rgSharin | gD ☆ | Ð   | -e-        | :       |
|                                                                                                    |                           |                       |               |            |            |          |      |     |            |         |
| Setup                                                                                                    |                           |                       |               |            |            | *•       | ₽ @  | ? 🌣 | <b>.</b> ( | <b></b> |
|                                                                                                    |                           |                       |               |            |            |          |      |     |            | (2)     |
|                                                                                                    |                           | •                     |               |            |            |          |      |     |            |         |
| .o                                                                                                    |                           | 8                     |               |            |            |          |      |     |            |         |
| Based on record owner 🏾 🍙                                                                                                    | Based on criteria OG      | est user access, base | d on criteria |            |            |          |      |     |            |         |
| ed                                                                                                    | 0.1                       |                       |               |            |            |          |      |     |            |         |
| Id                                                                                                    | Operator                  | Value                 |               |            |            |          |      |     |            |         |
| ctive Committee?                                                                                                    | equals ~                  | True                  | 🔍 🔍 AM        | ND         |            |          |      |     |            |         |
| ommittee Name                                                                                                    | equals ~                  | New Committee         | AM            | ND         |            |          |      |     |            |         |
| None ~                                                                                                    | None V                    |                       | AM            | ND         |            |          |      |     |            |         |
| None V                                                                                                    | None V                    |                       | AN            | ND         |            |          |      |     |            |         |
|                                                                                                    |                           |                       |               |            |            |          |      |     |            |         |
| None ~                                                                                                    | None V                    |                       |               |            |            |          |      |     |            |         |
| None ~                                                                                                    | ers who can't have an as  | signed role 1         |               |            |            |          |      |     |            |         |
| None  itter Logic nclude records owned by us blic Groups                                                                                                    | ers who can't have an ass | signed role i         |               | ~          |            |          |      |     |            |         |
| None  itter Logic clude records owned by use blic Groups blic Groups blics                                                                                                    | ers who can't have an ass | signed role i         |               | <u> </u>   |            |          |      |     |            |         |
| None  ilter Logic  include records owned by us  lic Groups  users  d Only                                                                                                    | ers who can't have an as  | signed role i         |               | ~          |            |          |      |     |            |         |
| None  itter Logic include records owned by use blic Groups blic Groups b | ers who can't have an as  | signed role i         |               | ~          |            |          |      |     |            |         |
| None  itter Logic  itter Logic  include records owned by use  lic Groups  s users  ad Only  Save                                                                                                    | ers who can't have an ass | signed role i         |               | ~          |            |          |      |     |            |         |
| None  itter Logic  itter Logic  itter                                                                                                    | ers who can't have an ass | signed role i         |               | ~          |            |          |      |     |            |         |
| None  itter Logic clude records owned by use blic Groups e users ad Only  Save                                                                                                    | ers who can't have an ass | signed role i         |               | ~          |            |          |      |     |            |         |
| None  ilter Logic clude records owned by use lic Groups b users id Only  Save                                                                                                    | ers who can't have an as  | signed role i         |               | ~          |            |          |      |     |            |         |

## **STEP 23: TYPE** CONTACT INTO THE OBJECT MANAGER **QUICK FIND BOX AND** SELECT CONTACT

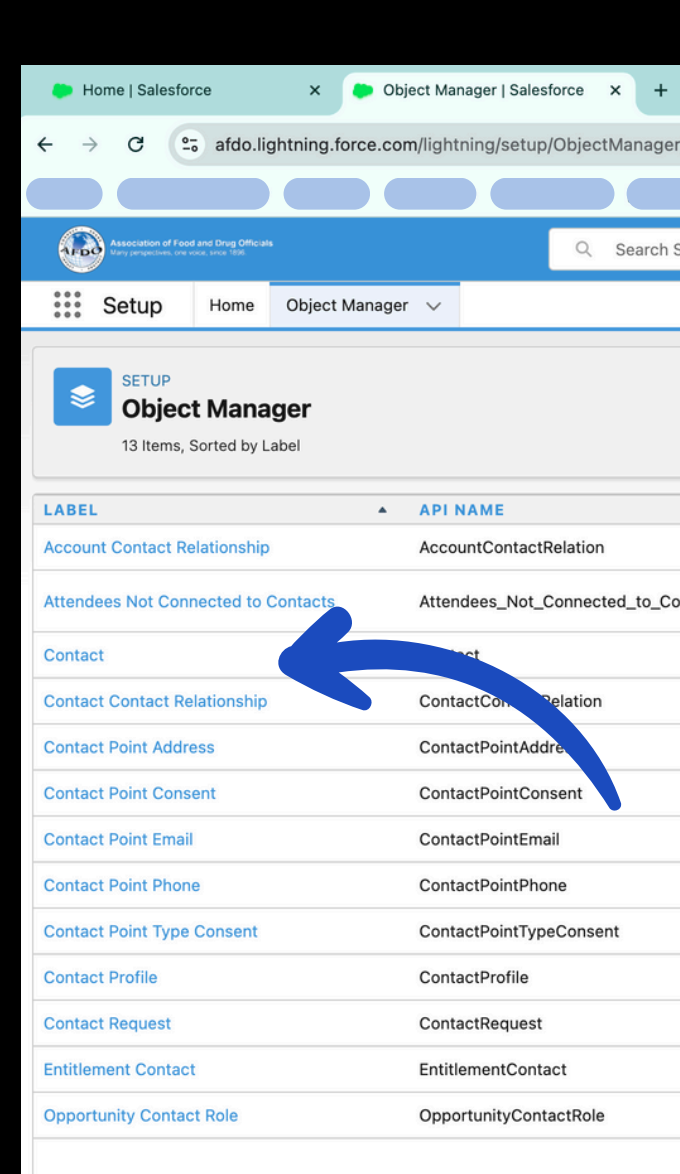

|          |                 |            |   |           |               |                | ~      |
|----------|-----------------|------------|---|-----------|---------------|----------------|--------|
| r/home   |                 |            |   |           |               | ☆ ₽            | ÷ :    |
|          |                 |            |   |           |               |                |        |
| Setup    |                 |            |   |           | *-            | • ? 🕸          | 单 🙆    |
|          |                 |            |   |           |               |                |        |
|          |                 |            | > | Q contact | Scher         | na Builder Cre | eate 🔻 |
|          | ТҮРЕ            | ESCRIPTION |   |           | LAST MODIFIED | DEPLOYED       |        |
|          | Standard Object |            |   |           |               |                |        |
| ontactsc | Custom Object   |            |   |           | 2/7/2024      | ~              | •      |
|          | Standard Object |            |   |           |               |                |        |
|          | Standard Object |            |   |           |               |                |        |
|          | Standard Object |            |   |           |               |                |        |
|          | Standard Object |            |   |           |               |                |        |
|          | Standard Object |            |   |           |               |                |        |
|          | Standard Object |            |   |           |               |                |        |
|          | Standard Object |            |   |           |               |                |        |
|          | Standard Object |            |   |           |               |                |        |
|          | Standard Object |            |   |           |               |                |        |
|          | Standard Object |            |   |           |               |                |        |
|          | Standard Object |            |   |           |               |                |        |
|          |                 |            |   |           |               |                |        |

## STEP 24: GO TO THE FIELDS & RELATIONSHIPS TAB ON THE LEFT-HAND SIDE

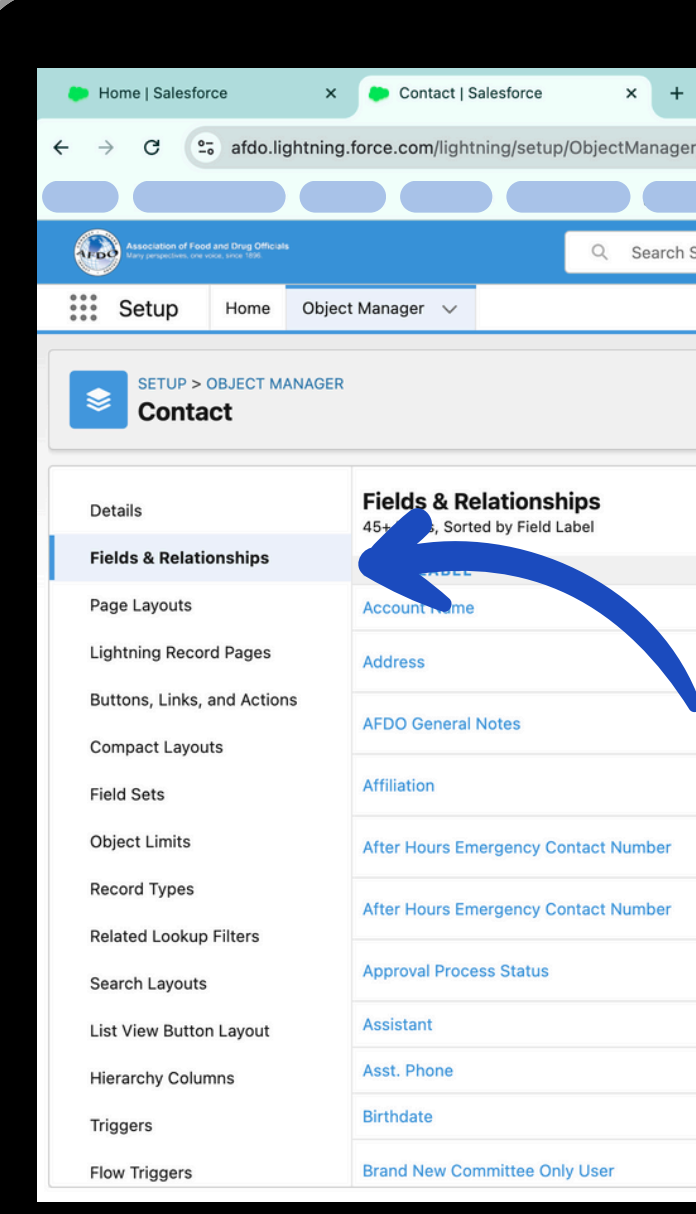

| /Contact/FieldsAndRelationships/view    /Contact/FieldsAndRelationships/view    Image: setup      Image: setup          Image: setup                  Image: setup                       Image: setup                                                                                                    |  |
|----------------------------------------------------------------------------------------------------|--|
| /Contact/FieldsAndRelationships/view         Image: Contact/FieldsAndRelationships/view         Image: Contact/FieldsAndRelationships/view         Image: Contact/FieldsAndRelationships/view         Image: Contact/FieldsAndRelationships/view         Image: Contact/FieldsAndRelationships/view         Image: Contact/FieldsAndRelationships/view         Image: Contact/FieldsAndRelationships/view         Image: Contact/FieldsAndRelationships/view         Image: Contact And Contact And                                                                                                    |  |
| Setup      Quick Find   New         Quick Find          New          Pield Dependencies          Accountid          Accountid             Community Visible Address             Set History Tracking             Community Visible Address                Community Visible Address                                                                                                    |  |
| Setup      Quick Find      New   Deleted Fields   Field Dependencies   Set History Tracking      Accountid    Lookup(Account)      Community Visible Address                                                                                                    |  |
| Q Quick Find       New       Deleted Fields       Field Dependencies       Set History Tracking         * FIELD NAME       DATA TYPE       CONTROLLING FIELD       INDEXED         Accountid       Lookup(Account)       ✓                                                                                                    |  |
| Q Quick Find       New       Deleted Fields       Field Dependencies       Set History Tracking         * FIELD NAME       DATA TYPE       CONTROLLING FIELD       INDEXED         Accountid       Lookup(Account)       ✓         Community Visible Address       Community Visible Address       Community Visible Address                                                                                                    |  |
| Quick Find      New Deleted Fields Field Dependencies Set History Tracking      FIELD NAME DATA TYPE CONTROLLING FIELD INDEXED Accountid Lookup(Account)  Community Visible Address Community Visible Address Community Visib |  |
| Quick Find      New Deleted Fields Field Dependencies Set History Tracking      FIELD NAME DATA TYPE CONTROLLING FIELD INDEXED Accountid Lookup(Account)  Community Visible Address Community Visible Address Community Visib |  |
| FIELD NAME DATA TYPE CONTROLLING FIELD INDEXED     Accountid Lookup(Account)     Community Visible Address c Ecrmula (Tayt)                                                                                                    |  |
| Accountid Lookup(Account)                                                                                                    |  |
| Community Visible Address c Eormula (Text)                                                                                                    |  |
| Community_visible_Address_c Pointaia (Text)                                                                                                    |  |
| AFDO_General_Notesc Rich Text Area(32768)                                                                                                    |  |
| Affiliation_c Lookup(Affiliation) 🗸 💌                                                                                                    |  |
| Emergency_Phone_Numberc Phone                                                                                                    |  |
| After_Hours_Emergency_Contact_Numberc Phone                                                                                                    |  |
| Approval_Process_Status_c Picklist                                                                                                    |  |
| AssistantName Text(40)                                                                                                    |  |
| AssistantPhone Phone                                                                                                    |  |
| Birthdate Date                                                                                                    |  |
| Brand_New_Committee_Only_Userc Checkbox                                                                                                    |  |

### STEP 25: TYPE COMMITTEE PREFERENCE INTO THE FIELDS 8 RELATIONSHIPS **QUICK FIND BOX AND SELECT** COMMITTEE PREFERENCE

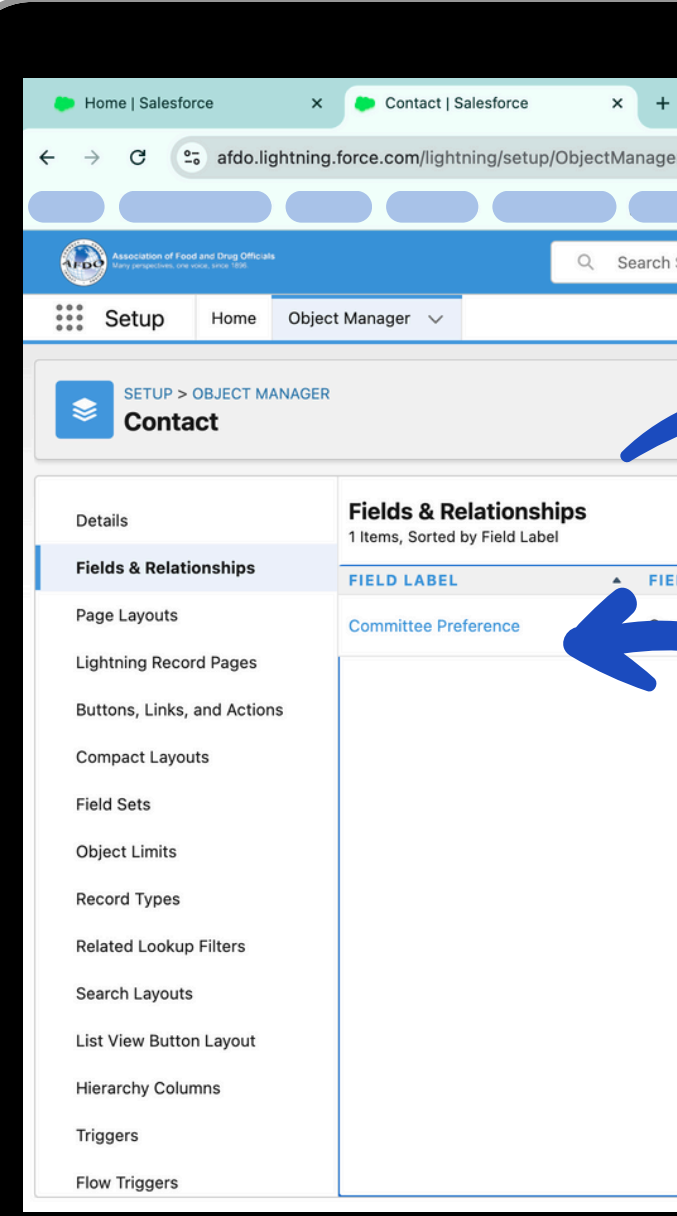

|                                  |                         |     |                |                    |              | ~            |   |
|----------------------------------|-------------------------|-----|----------------|--------------------|--------------|--------------|---|
| er/Contact/FieldsAndRelationship | s/view                  |     |                |                    | \$           | }   + :      |   |
|                                  |                         |     |                |                    |              |              |   |
| Setup                            |                         |     |                | *• 🖶 4             | <u>ه ؟ م</u> | * 🖡 💿        |   |
|                                  |                         |     |                |                    |              |              |   |
|                                  |                         |     |                |                    |              |              | ) |
|                                  |                         |     |                |                    |              |              |   |
|                                  |                         |     |                |                    |              |              |   |
|                                  | Q committee preference  | New | Deleted Fields | Field Dependencies | Set Hist     | ory Tracking |   |
| LD NAME                          | DATA TYPE               |     | CONTROLLING    | FIELD IND          | EXED         |              |   |
| ittee Preference_c               | Picklist (Multi-Select) |     |                |                    |              | •            |   |
|                                  |                         |     |                |                    |              |              |   |
|                                  |                         |     |                |                    |              |              |   |
|                                  |                         |     |                |                    |              |              |   |

#### **STEP 26: SCROLL DOWN TO** VALUES ON THE COMMITTEE PREFERENCE PAGE AND HIT NEW

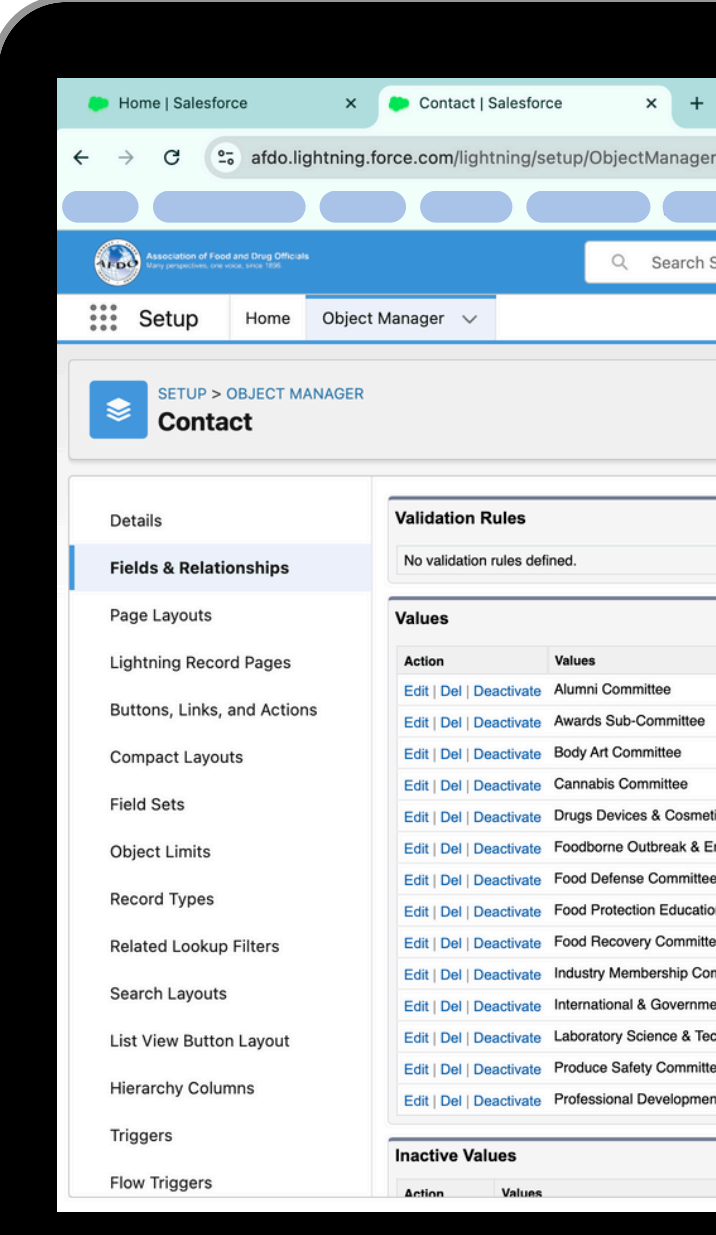

| Contact/FieldsAndRelationship                                                                                                    | ps/00Nal00000XJrt/view                                                                                                    |         |                                                                                                    | ☆ <u>む</u>   -                                                                                                    | e- :  |
|----------------------------------------------------------------------------------------------------|----------------------------------------------------------------------------------------------------|---------|----------------------------------------------------------------------------------------------------|----------------------------------------------------------------------------------------------------|-------|
|                                                                                                    |                                                                                                    |         |                                                                                                    |                                                                                                    |       |
| etup                                                                                                    |                                                                                                    |         | *• 🖶 🍕                                                                                                    | 2 ? 🌣 🌲                                                                                                    | 6     |
|                                                                                                    |                                                                                                    |         |                                                                                                    |                                                                                                    |       |
|                                                                                                    |                                                                                                    |         |                                                                                                    |                                                                                                    |       |
|                                                                                                    |                                                                                                    |         |                                                                                                    |                                                                                                    |       |
|                                                                                                    |                                                                                                    |         |                                                                                                    |                                                                                                    |       |
|                                                                                                    |                                                                                                    |         |                                                                                                    |                                                                                                    |       |
|                                                                                                    |                                                                                                    |         |                                                                                                    |                                                                                                    |       |
| New                                                                                                    |                                                                                                    |         |                                                                                                    | Validation Rules Help                                                                                                    | ?     |
|                                                                                                    |                                                                                                    |         |                                                                                                    |                                                                                                    |       |
|                                                                                                    |                                                                                                    |         |                                                                                                    |                                                                                                    |       |
|                                                                                                    |                                                                                                    |         |                                                                                                    |                                                                                                    |       |
| New                                                                                                    |                                                                                                    |         |                                                                                                    | Values Help                                                                                                    | ?     |
| New                                                                                                    | API Name                                                                                                    | Default | Modified By                                                                                                    | Values Help                                                                                                    | 2     |
| New                                                                                                    | API Name<br>Alumni Committee                                                                                                    | Default | Modified By<br>AFDO System Team,                                                                                                    | Values Help<br>1/26/2024, 3:01 PM                                                                                                    | 2     |
| New                                                                                                    | API Name<br>Alumni Committee<br>Awards Sub-Committee                                                                                                    | Default | Modified By<br>AFDO System Team,<br>AFDO System Team,                                                                                                    | Values Help<br>1/26/2024, 3:01 PM<br>7/12/2024, 9:55 AM                                                                                                    | ?     |
| New                                                                                                    | API Name<br>Alumni Committee<br>Awards Sub-Committee<br>Body Art Committee                                                                                                    | Default | Modified By<br>AFDO System Team,<br>AFDO System Team,<br>AFDO System Team,                                                                                                    | Values Help<br>1/26/2024, 3:01 PM<br>7/12/2024, 9:55 AM<br>7/12/2024, 9:55 AM                                                                                                    | • •   |
| New                                                                                                    | API Name<br>Alumni Committee<br>Awards Sub-Committee<br>Body Art Committee<br>Cannabis Committee                                                                                                    | Default | Modified By<br>AFDO System Team,<br>AFDO System Team,<br>AFDO System Team,<br>AFDO System Team,                                                                                                    | Values Help<br>1/26/2024, 3:01 PM<br>7/12/2024, 9:55 AM<br>7/12/2024, 9:55 AM<br>7/12/2024, 9:55 AM                                                                                                    | ?     |
| New Committee                                                                                                    | API Name Alumni Committee Awards Sub-Committee Body Art Committee Cannabis Committee Drugs Devices & Cosmetics Committee                                                                                                    |         | Modified By<br>AFDO System Team,<br>AFDO System Team,<br>AFDO System Team,<br>AFDO System Team,<br>AFDO System Team,                                                                                                    | Values Help<br>1/26/2024, 3:01 PM<br>7/12/2024, 9:55 AM<br>7/12/2024, 9:55 AM<br>7/12/2024, 9:55 AM<br>7/12/2024, 9:55 AM                                                                                                    | • • • |
| New Committee                                                                                                    | API Name<br>Alumni Committee<br>Awards Sub-Committee<br>Body Art Committee<br>Cannabis Committee<br>Drugs Devices & Cosmetics Committee<br>Foodborne Outbreak & Emergency Response Committee                                                                                                    |         | Modified By<br>AFDO System Team,<br>AFDO System Team,<br>AFDO System Team,<br>AFDO System Team,<br>AFDO System Team,<br>AFDO System Team,                                                                                                    | Values Help<br>1/26/2024, 3:01 PM<br>7/12/2024, 9:55 AM<br>7/12/2024, 9:55 AM<br>7/12/2024, 9:55 AM<br>7/12/2024, 9:55 AM<br>7/12/2024, 9:55 AM                                                                                                    | 2     |
| New Committee                                                                                                    | API Name<br>Alumni Committee<br>Awards Sub-Committee<br>Body Art Committee<br>Cannabis Committee<br>Drugs Devices & Cosmetics Committee<br>Foodborne Outbreak & Emergency Response Committee<br>Food Defense Committee                                                                                                    |         | Modified By<br>AFDO System Team.<br>AFDO System Team.<br>AFDO System Team.<br>AFDO System Team.<br>AFDO System Team.<br>AFDO System Team.<br>AFDO System Team.                                                                                                    | Values Help<br>1/26/2024, 3:01 PM<br>7/12/2024, 9:55 AM<br>7/12/2024, 9:55 AM<br>7/12/2024, 9:55 AM<br>7/12/2024, 9:55 AM<br>7/12/2024, 9:55 AM<br>7/12/2024, 9:57 AM                                                                                                    |       |
| New Committee<br>ergency Response Committee                                                                                                    | API Name<br>Alumni Committee<br>Awards Sub-Committee<br>Body Art Committee<br>Cannabis Committee<br>Cannabis Committee<br>Drugs Devices & Cosmetics Committee<br>Foodborne Outbreak & Emergency Response Committee<br>Food Defense Committee<br>Food Protection Educational Resource Collection Committee                                                                                                    |         | Modified By<br><u>AFDO System Team</u> ,<br><u>AFDO System Team</u> ,<br><u>AFDO System Team</u> ,<br><u>AFDO System Team</u> ,<br><u>AFDO System Team</u> ,<br><u>AFDO System Team</u> ,<br><u>AFDO System Team</u> ,<br><u>AFDO System Team</u> ,                                          | Values Help<br>1/26/2024, 3:01 PM<br>7/12/2024, 9:55 AM<br>7/12/2024, 9:55 AM<br>7/12/2024, 9:55 AM<br>7/12/2024, 9:55 AM<br>7/12/2024, 9:55 AM<br>7/12/2024, 9:57 AM<br>7/12/2024, 9:57 AM                                                                                             | 2     |
| New<br>S Committee<br>argency Response Committee<br>Al Resource Collection Committee                                                             | API Name<br>Alumni Committee<br>Awards Sub-Committee<br>Body Art Committee<br>Cannabis Committee<br>Drugs Devices & Cosmetics Committee<br>Foodborne Outbreak & Emergency Response Committee<br>Food Defense Committee<br>Food Defense Committee<br>Food Protection Educational Resource Collection Committee<br>Food Recovery Committee                                                                                                    |         | Modified By<br>AFDO System Team.<br>AFDO System Team.<br>AFDO System Team.<br>AFDO System Team.<br>AFDO System Team.<br>AFDO System Team.<br>AFDO System Team.<br>AFDO System Team.                                                                                                    | Values Help<br>1/26/2024, 3:01 PM<br>7/12/2024, 9:55 AM<br>7/12/2024, 9:55 AM<br>7/12/2024, 9:55 AM<br>7/12/2024, 9:55 AM<br>7/12/2024, 9:55 AM<br>7/12/2024, 9:57 AM<br>7/12/2024, 9:57 AM<br>7/12/2024, 8:48 AM<br>7/12/2024, 10:03 AM                                                |       |
| New<br>Committee<br>Prgency Response Committee<br>I Resource Collection Committee<br>Nittee                                                      | API Name<br>Alumni Committee<br>Awards Sub-Committee<br>Body Art Committee<br>Body Art Committee<br>Drugs Devices & Cosmetics Committee<br>Foodborne Outbreak & Emergency Response Committee<br>Food Defense Committee<br>Food Defense Committee<br>Food Protection Educational Resource Collection Committee<br>Food Recovery Committee<br>Industry Membership Committee                                                                                                    |         | Modified By<br>AFDO System Team,<br>AFDO System Team,<br>AFDO System Team,<br>AFDO System Team,<br>AFDO System Team,<br>AFDO System Team,<br>AFDO System Team,<br>AFDO System Team,<br>AFDO System Team,<br>AFDO System Team,                                                                | Values Help<br>1/26/2024, 3:01 PM<br>7/12/2024, 9:55 AM<br>7/12/2024, 9:55 AM<br>7/12/2024, 9:55 AM<br>7/12/2024, 9:55 AM<br>7/12/2024, 9:57 AM<br>7/12/2024, 9:57 AM<br>7/12/2024, 9:57 AM<br>7/12/2024, 10:03 AM                                                                      |       |
| New<br>Recommittee<br>argency Response Committee<br>Il Resource Collection Committee<br>nittee<br>Relations Committee                            | API Name Alumni Committee Awards Sub-Committee Body Art Committee Cannabis Committee Drugs Devices & Cosmetics Committee Foodborne Outbreak & Emergency Response Committee Food Defense Committee Food Protection Educational Resource Collection Committee Food Recovery Committee Industry Membership Committee International & Government Relations Committee                                                                                                    |         | Modified By<br>AFDO System Team,<br>AFDO System Team,<br>AFDO System Team,<br>AFDO System Team,<br>AFDO System Team,<br>AFDO System Team,<br>AFDO System Team,<br>AFDO System Team,<br>AFDO System Team,<br>AFDO System Team,<br>AFDO System Team,                                           | Values Help<br>1/26/2024, 3:01 PM<br>7/12/2024, 9:55 AM<br>7/12/2024, 9:55 AM<br>7/12/2024, 9:55 AM<br>7/12/2024, 9:55 AM<br>7/12/2024, 9:57 AM<br>7/12/2024, 9:57 AM<br>7/12/2024, 9:57 AM<br>7/12/2024, 10:03 AM<br>7/12/2024, 10:03 AM                                               |       |
| New<br>New<br>S Committee<br>argency Response Committee<br>Il Resource Collection Committee<br>nittee<br>Relations Committee<br>nology Committee | API Name Alumni Committee Awards Sub-Committee Body Art Committee Cannabis Committee Cannabis Committee Drugs Devices & Cosmetics Committee Food Defense Committee Food Defense Committee Food Protection Educational Resource Collection Committee Food Recovery Committee Industry Membership Committee International & Government Relations Committee Laboratory Science & Technology Committee                                                                                                    |         | Modified By<br>AFDO System Team.<br>AFDO System Team.<br>AFDO System Team.<br>AFDO System Team.<br>AFDO System Team.<br>AFDO System Team.<br>AFDO System Team.<br>AFDO System Team.<br>AFDO System Team.<br>AFDO System Team.<br>AFDO System Team.                                           | Values Help<br>1/26/2024, 3:01 PM<br>7/12/2024, 9:55 AM<br>7/12/2024, 9:55 AM<br>7/12/2024, 9:55 AM<br>7/12/2024, 9:55 AM<br>7/12/2024, 9:57 AM<br>7/12/2024, 9:57 AM<br>7/12/2024, 9:57 AM<br>7/12/2024, 10:03 AM<br>7/12/2024, 10:03 AM<br>7/12/2024, 10:03 AM                        | . 2   |
| New<br>s Committee<br>ergency Response Committee<br>al Resource Collection Committee<br>nittee<br>t Relations Committee<br>nology Committee      | API Name         API Name         Alumni Committee         Awards Sub-Committee         Body Art Committee         Cannabis Committee         Drugs Devices & Cosmetics Committee         Foodborne Outbreak & Emergency Response Committee         Food Defense Committee         Food Protection Educational Resource Collection Committee         Food Recovery Committee         Industry Membership Committee         International & Government Relations Committee         Laboratory Science & Technology Committee         Produce Safety Committee |         | Modified By<br>AFDO System Team.<br>AFDO System Team.<br>AFDO System Team.<br>AFDO System Team.<br>AFDO System Team.<br>AFDO System Team.<br>AFDO System Team.<br>AFDO System Team.<br>AFDO System Team.<br>AFDO System Team.<br>AFDO System Team.<br>AFDO System Team.<br>AFDO System Team. | Values Help<br>1/26/2024, 3:01 PM<br>7/12/2024, 9:55 AM<br>7/12/2024, 9:55 AM<br>7/12/2024, 9:55 AM<br>7/12/2024, 9:55 AM<br>7/12/2024, 9:55 AM<br>7/12/2024, 9:57 AM<br>7/12/2024, 9:57 AM<br>7/12/2024, 10:03 AM<br>7/12/2024, 10:03 AM<br>7/12/2024, 10:03 AM<br>7/12/2024, 10:03 AM | , 2   |

# **STEP 27: TYPE** THE NAME OF THE NEW COMMITTEE INTO THE TEXT **BOX AND HIT** SAVE

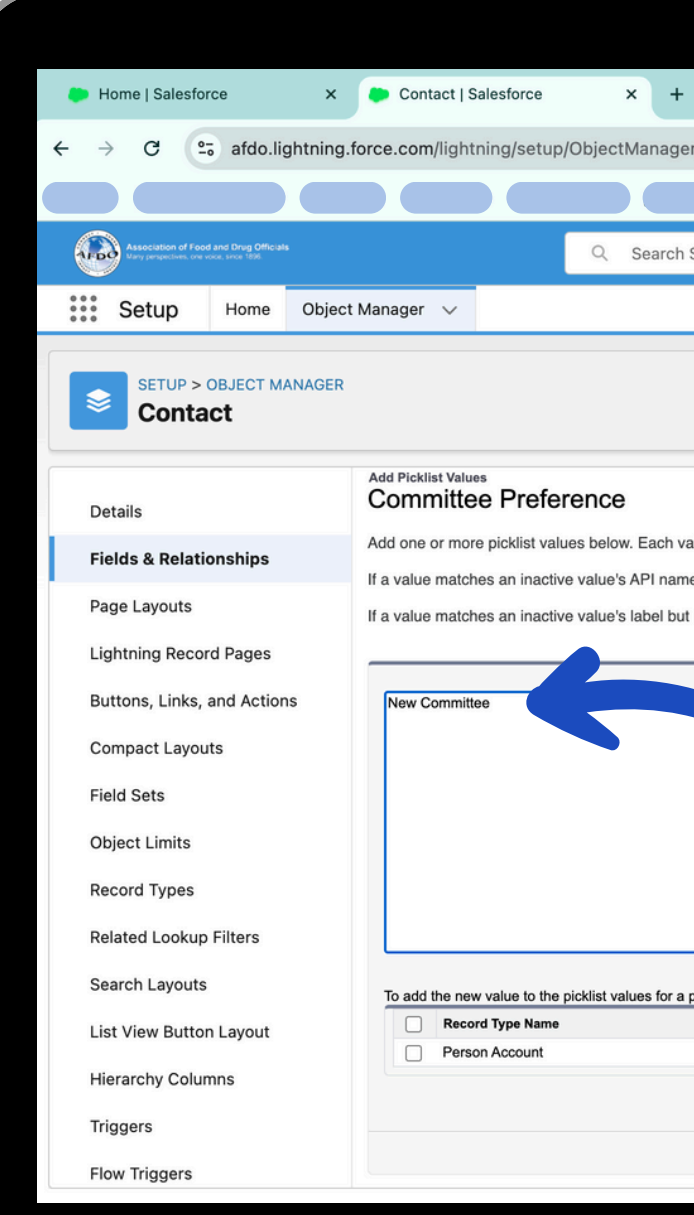

|                                |                     |                                                                                                    |                     |                      |               |       |                   | ``         |
|--------------------------------|---------------------|----------------------------------------------------------------------------------------------------|---------------------|----------------------|---------------|-------|-------------------|------------|
|                                |                     |                                                                                                    |                     |                      |               |       |                   | ~          |
| r/Contact/FieldsAndRel         | ationships/00       | Nal000000XJr                                                                                                    | t/addPicklistValu   | es?tid=003&pt=00     | Nal000000XJrt | ☆     | Ď   ₹             | • :        |
|                                |                     |                                                                                                    |                     |                      |               |       |                   |            |
| Setup                          |                     |                                                                                                    |                     |                      | *-            | ₿ 🏩 ? | \$ ₽              | $\bigcirc$ |
|                                |                     |                                                                                                    |                     |                      |               |       |                   |            |
|                                |                     |                                                                                                    |                     |                      |               |       |                   |            |
|                                |                     |                                                                                                    |                     |                      |               |       |                   |            |
|                                |                     |                                                                                                    |                     |                      |               |       | Help for this Per | ne 🕜       |
|                                |                     |                                                                                                    |                     |                      |               |       |                   |            |
| alue should be on its own lin  | e and it is used f  | or both a value's                                                                                                    | label and API name. |                      |               |       |                   |            |
| e, that value is reactivated w | vith its previous I | abel.                                                                                                    |                     |                      |               |       |                   |            |
| not the API name, a new va     | alue is created.    |                                                                                                    |                     |                      |               |       |                   |            |
|                                |                     |                                                                                                    |                     |                      |               |       |                   |            |
| particular Record Type, check  | the appropriate b   | Contract of the second second |                     |                      |               |       |                   |            |
| particular Record Type, check  | the appropriate bo  | oxes below.                                                                                                    |                     | Туре                 |               |       |                   |            |
| particular Record Type, check  | the appropriate bo  | Discription                                                                                                    |                     | Type<br>Person Accou | int           |       |                   |            |
| particular Record Type, check  | the appropriate bo  | exces below.                                                                                                    |                     | Type<br>Person Accou | int           |       |                   |            |

## STEP 28: CLICK **ON THE APP** LAUNCHER IN THE TOP LEFT **CORNER AND** SELECT JOTFORM FROM THE DROPDOWN MENU

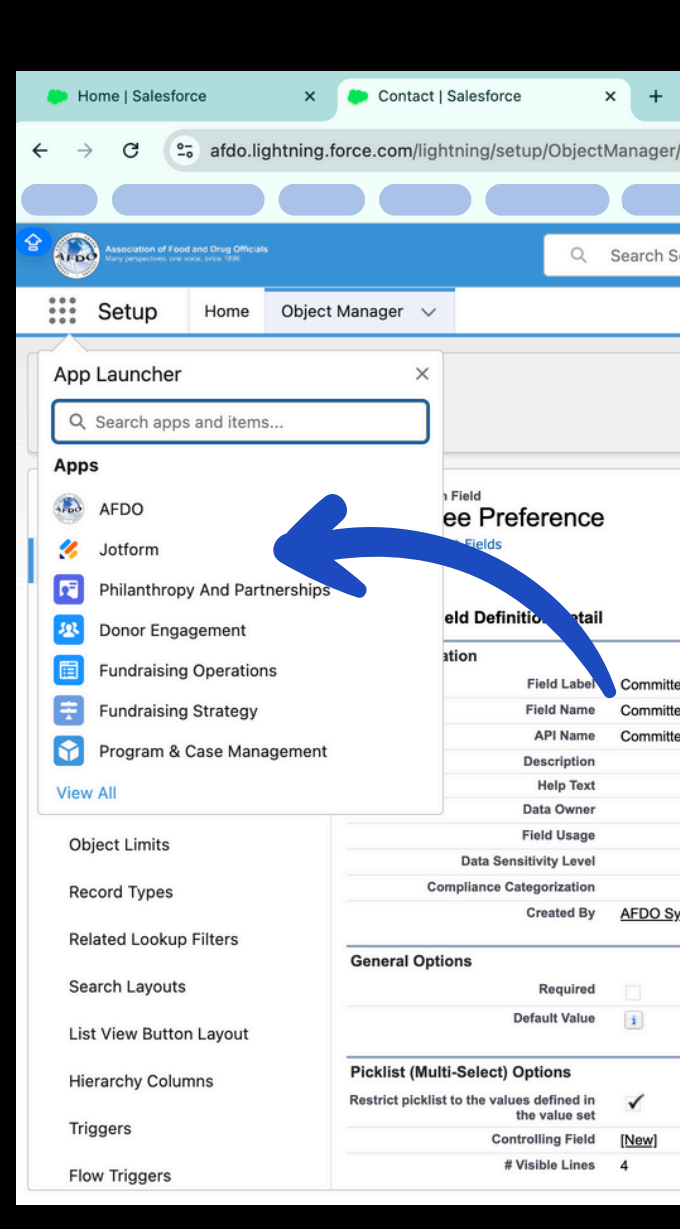

|                   | _        |                          |                          |                     | _  |                                      |                      |
|-------------------|----------|--------------------------|--------------------------|---------------------|----|--------------------------------------|----------------------|
|                   |          |                          |                          |                     |    |                                      |                      |
|                   |          |                          |                          |                     |    |                                      | ~                    |
| r/Contact/Field   | sAndR    | Relationships/00Nal      | 000000XJrt/view          |                     |    | \$                                   | <b>छ।</b> ● :        |
|                   |          |                          |                          |                     |    |                                      |                      |
| Setup             |          |                          |                          |                     |    | * 🛨 🖨                                | ? 🏚 🌲 💿              |
|                   |          |                          |                          |                     |    |                                      |                      |
|                   |          |                          |                          |                     |    |                                      |                      |
|                   |          |                          |                          |                     |    |                                      |                      |
|                   |          |                          |                          |                     |    |                                      |                      |
|                   |          |                          |                          |                     |    |                                      | Help for this Page 🕜 |
|                   |          |                          | Validation Rules [0]     |                     |    |                                      |                      |
|                   | Edit     | Set Field-Level Security | View Field Accessibility | Where is this used? |    |                                      |                      |
| ee Preference     |          |                          |                          | Object Nar          | ne | Contact                              |                      |
| ee_Preference     |          |                          |                          | Data Ty             | pe | Picklist (Multi-Select)              |                      |
| ee_Preferencec    |          |                          |                          |                     |    |                                      |                      |
|                   |          |                          |                          |                     |    |                                      |                      |
|                   |          |                          |                          |                     |    |                                      |                      |
|                   |          |                          |                          |                     |    |                                      |                      |
|                   |          |                          |                          |                     |    |                                      |                      |
|                   |          |                          |                          |                     |    |                                      |                      |
| ystem Team, 1/26/ | 2024, 3: | 01 PM                    |                          | Modified I          | Ву | AFDO System Team, 1/26/2024, 3:01 PM |                      |
|                   |          |                          |                          |                     |    |                                      |                      |
|                   |          |                          |                          |                     |    |                                      |                      |
|                   |          |                          |                          |                     |    |                                      |                      |
|                   |          |                          |                          |                     |    |                                      |                      |
|                   |          |                          |                          |                     |    |                                      |                      |
|                   |          |                          |                          |                     |    |                                      |                      |
|                   |          |                          |                          |                     |    |                                      |                      |
|                   |          |                          |                          |                     |    |                                      |                      |
|                   |          |                          |                          |                     |    |                                      |                      |

## **STEP 29:** HIGHLIGHT THE "PORTAL ONLY COMMITTEE PREFERENCE FORM" AND SELECT EDIT FORM

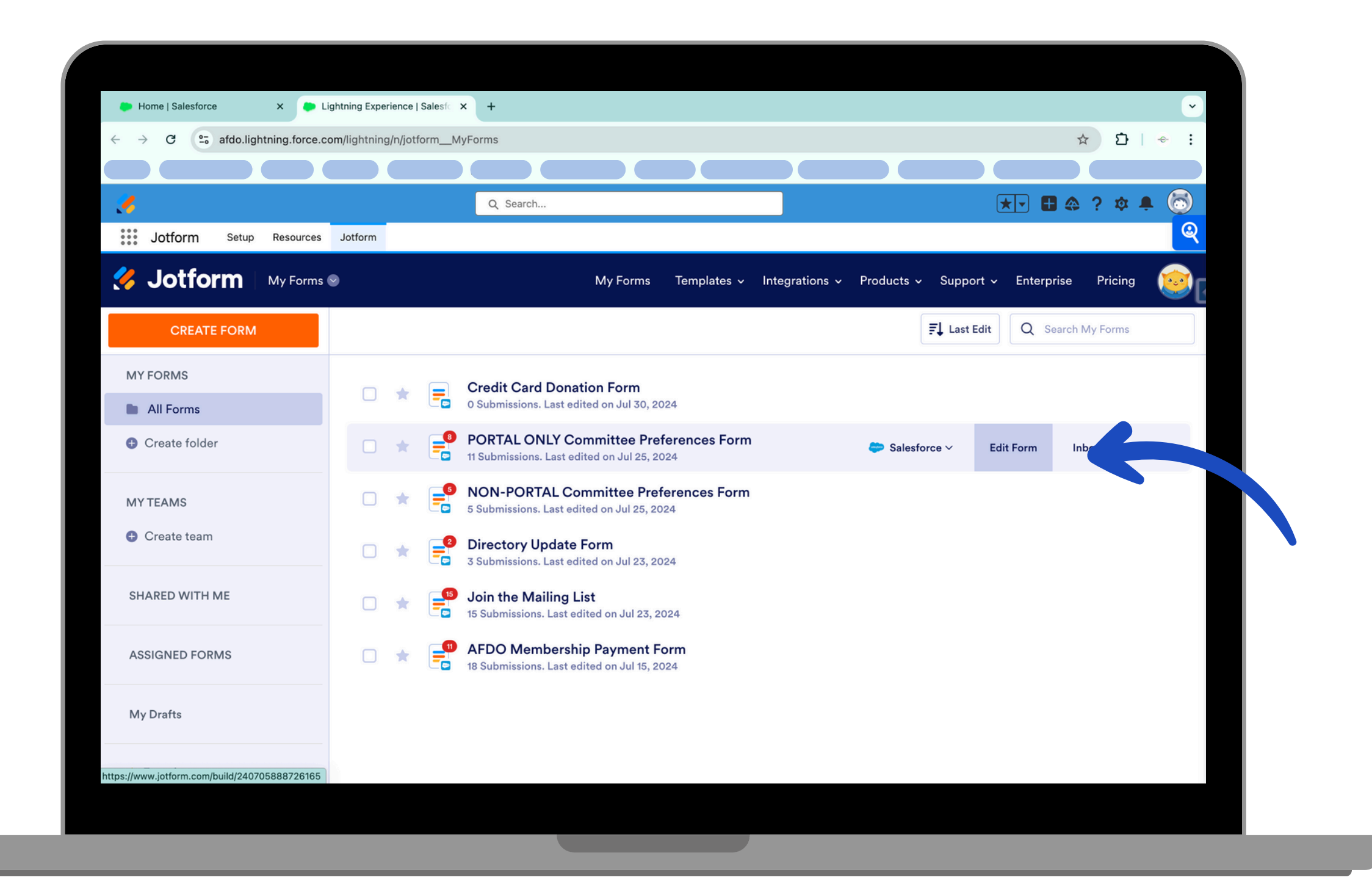

## STEP 30: CLICK **ON THE "WHICH** COMMITTEE WOULD YOU LIKE TO JOIN" FIELD AND HIT "ADD OPTION"

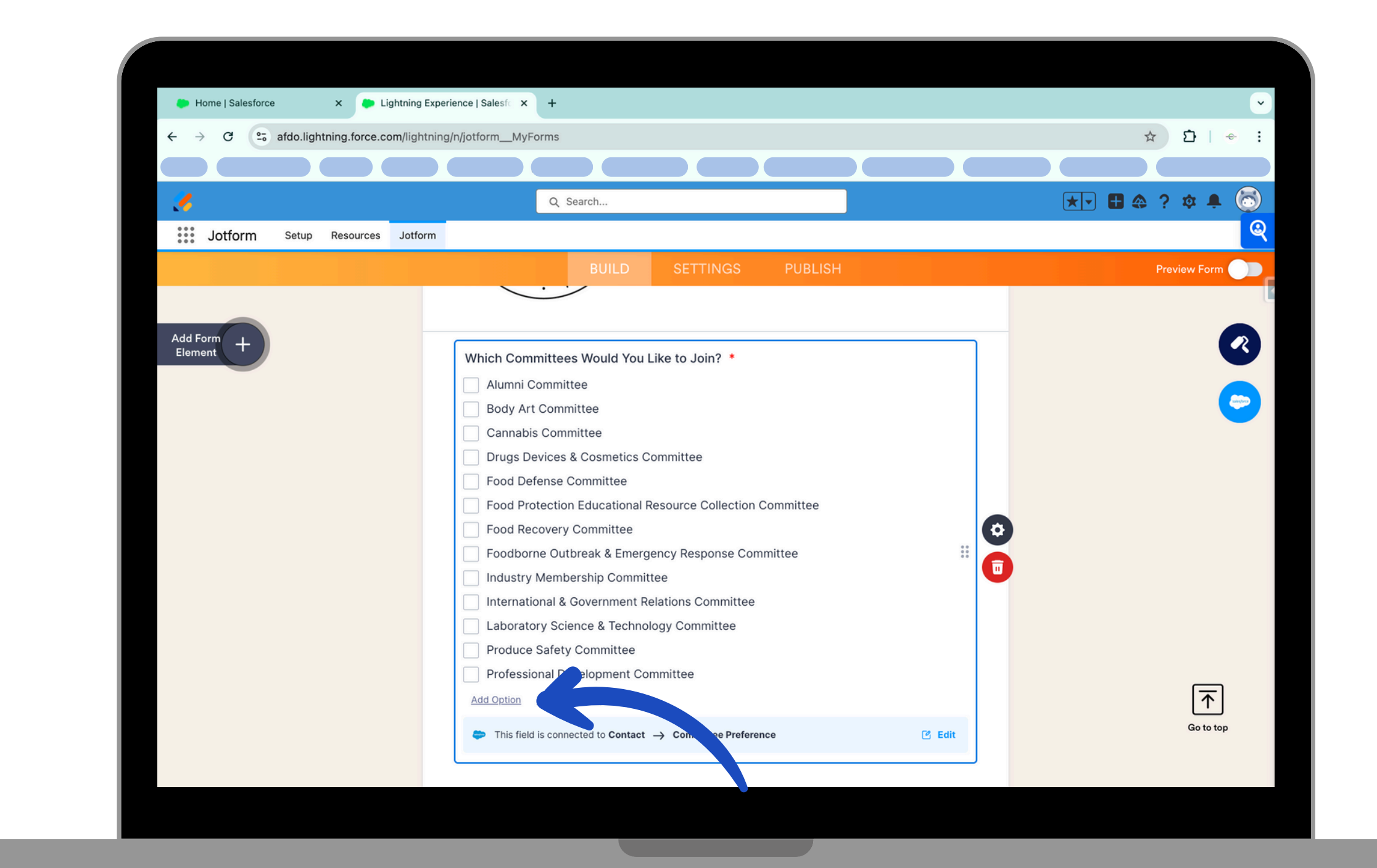

STEP 31: CLICK ON THE "WHICH COMMITTEE WOULD YOU LIKE TO JOIN" FIELD AND HIT "ADD **OPTION" AND TYPE IN THE NEW COMMITTEE'S** NAME

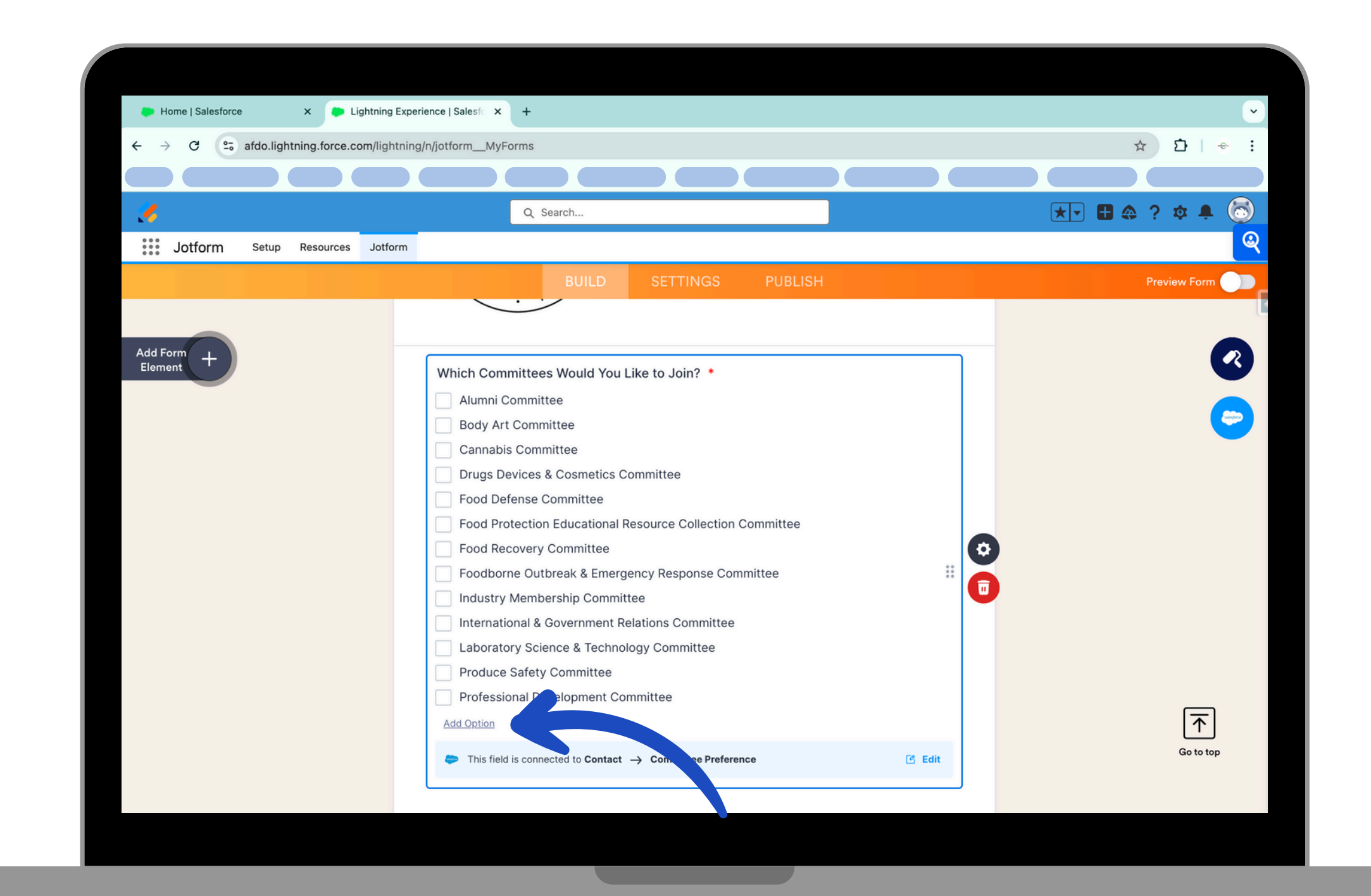

# **STEP 32:** SCROLL TO THE TOP OF THE PAGE AND **CLICK ON THE** JOTFORM LOGO

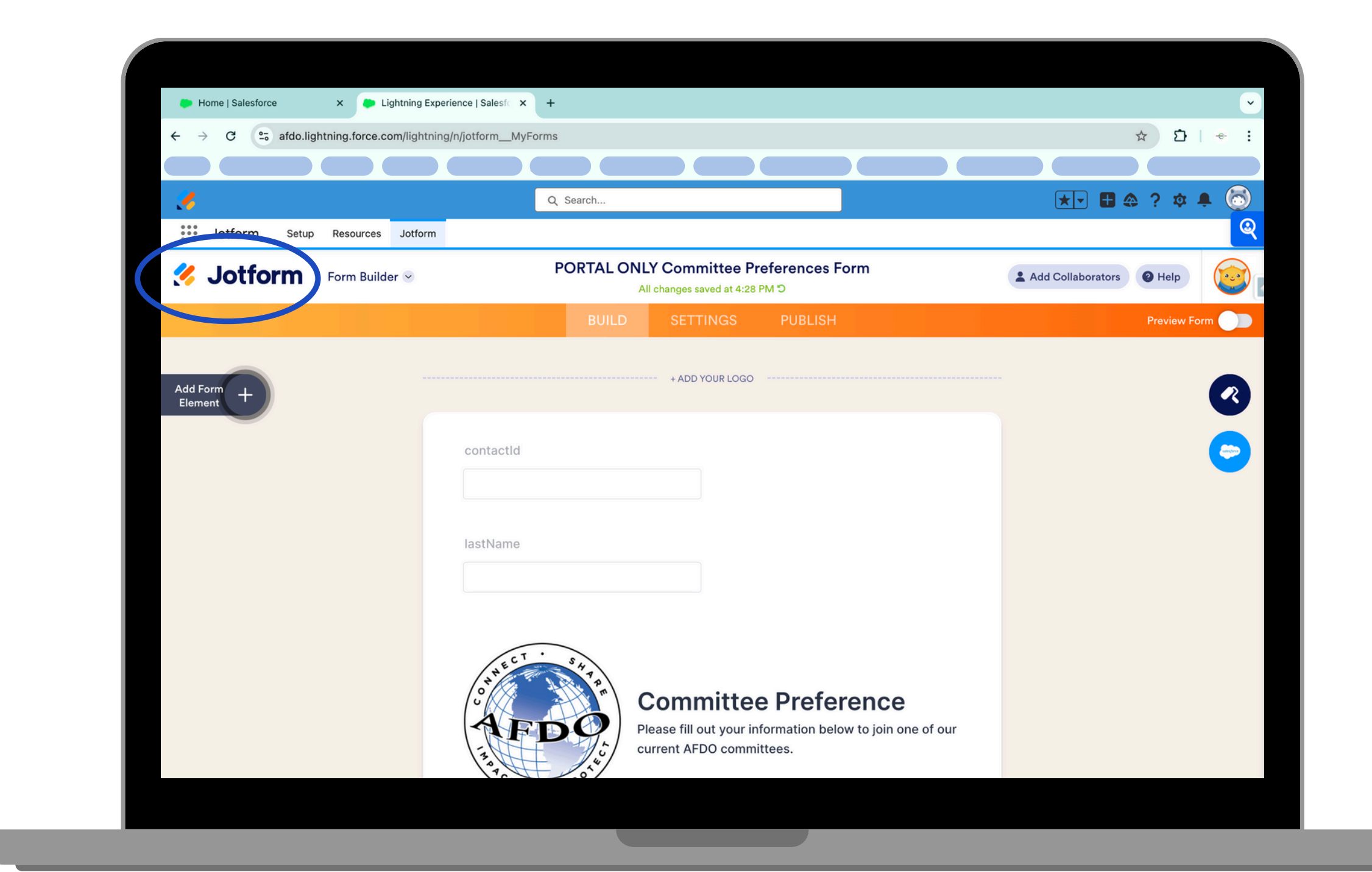

### **STEP 33:** HIGHLIGHT THE **"NON-PORTAL** COMMITTEE PRESERENCES FORM" AND SELECT EDIT FORM. REPEAT **STEPS 30-32**

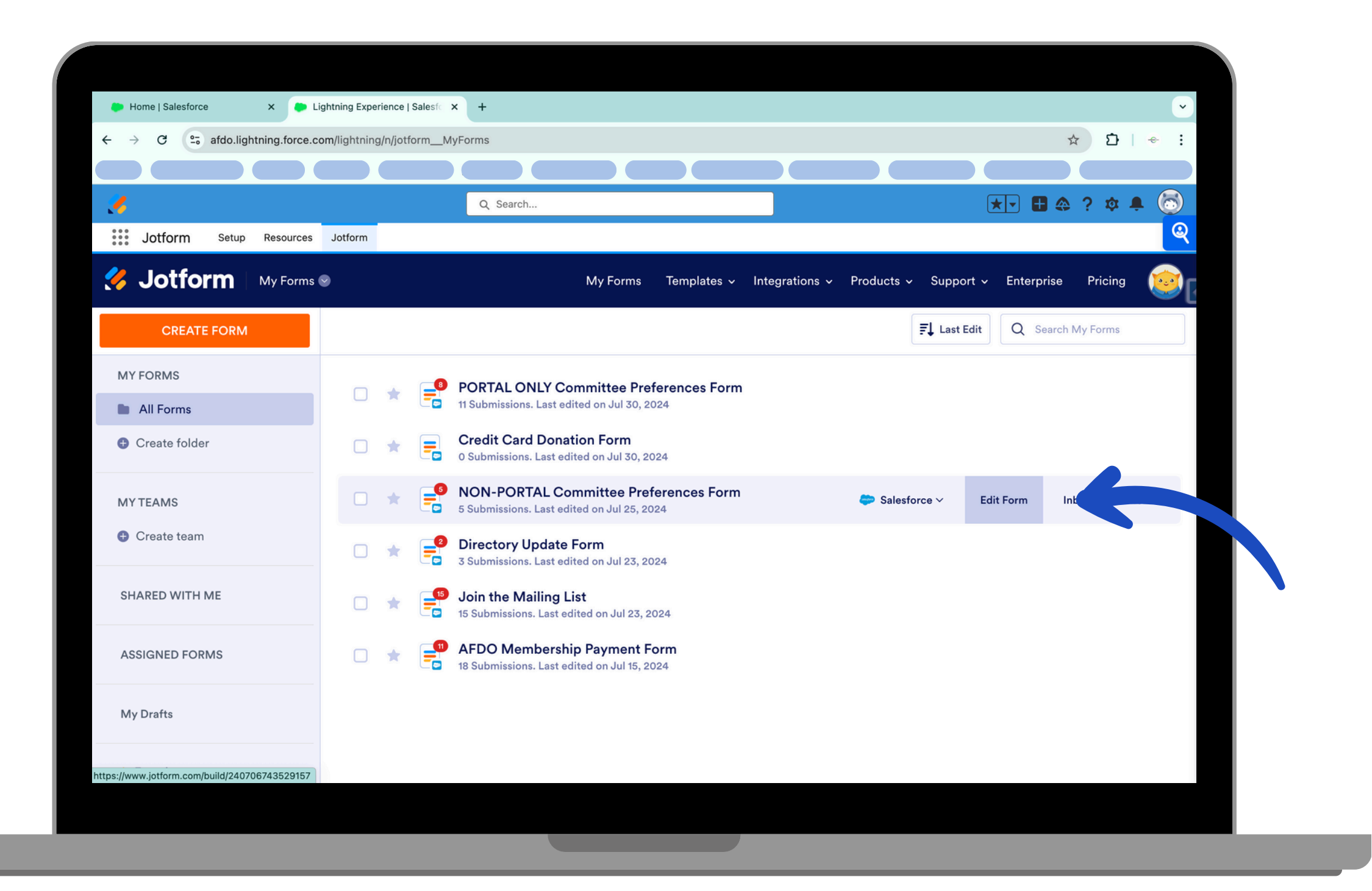

**STEP 34: RETURN TO THE** AFDO APP BY HITTINGTHE **APP LAUNCHER AND SELECTED** AFDO FROM THE DROPDOWN MENU

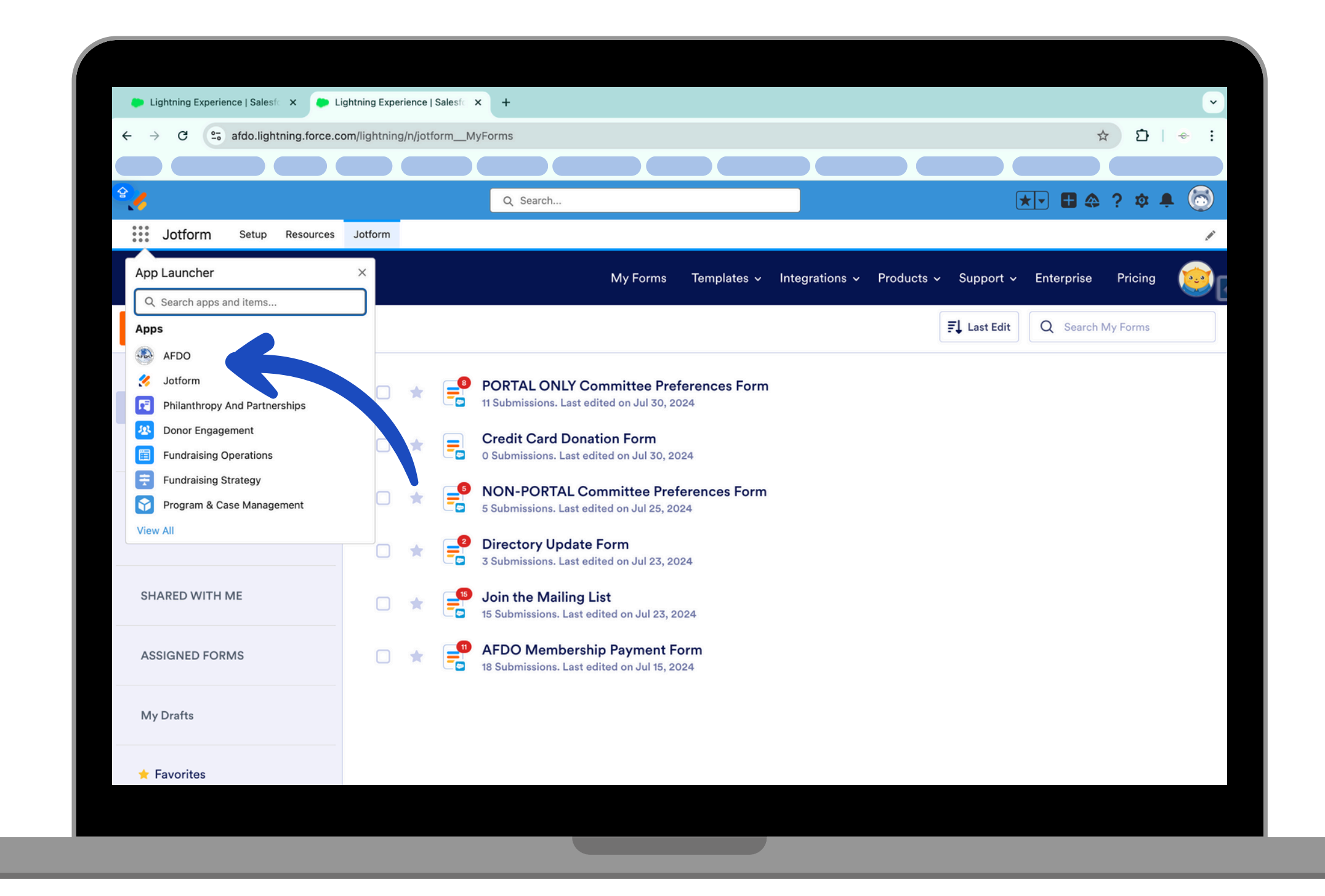

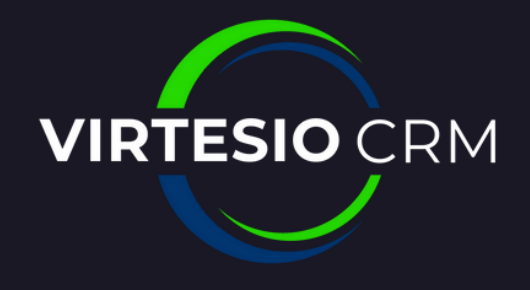

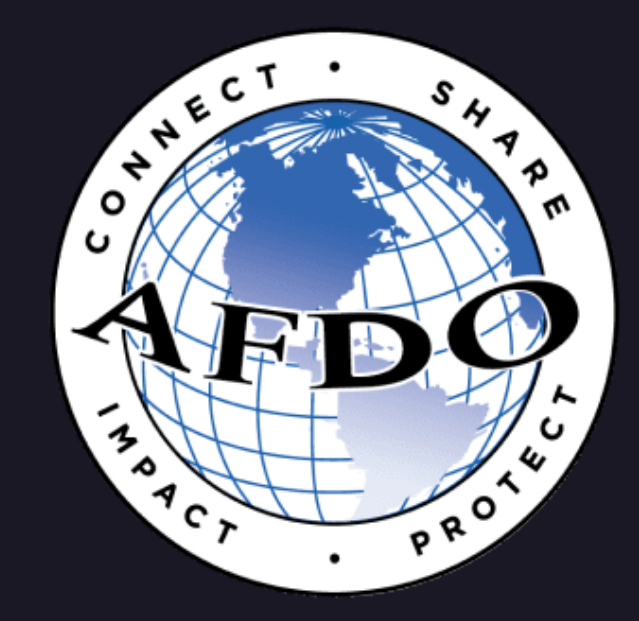

# YOUR COMMITTEE HAS NOW BEEN SET UP AND IS AVAILABLE FOR COMMITTEE MEMBERS TO SEE IN THE AFDO COMMUNITY PORTAL AND FOR NEW MEMBERS TO JOIN